## no Bruksanvisning

## no Installasjonsveiledning

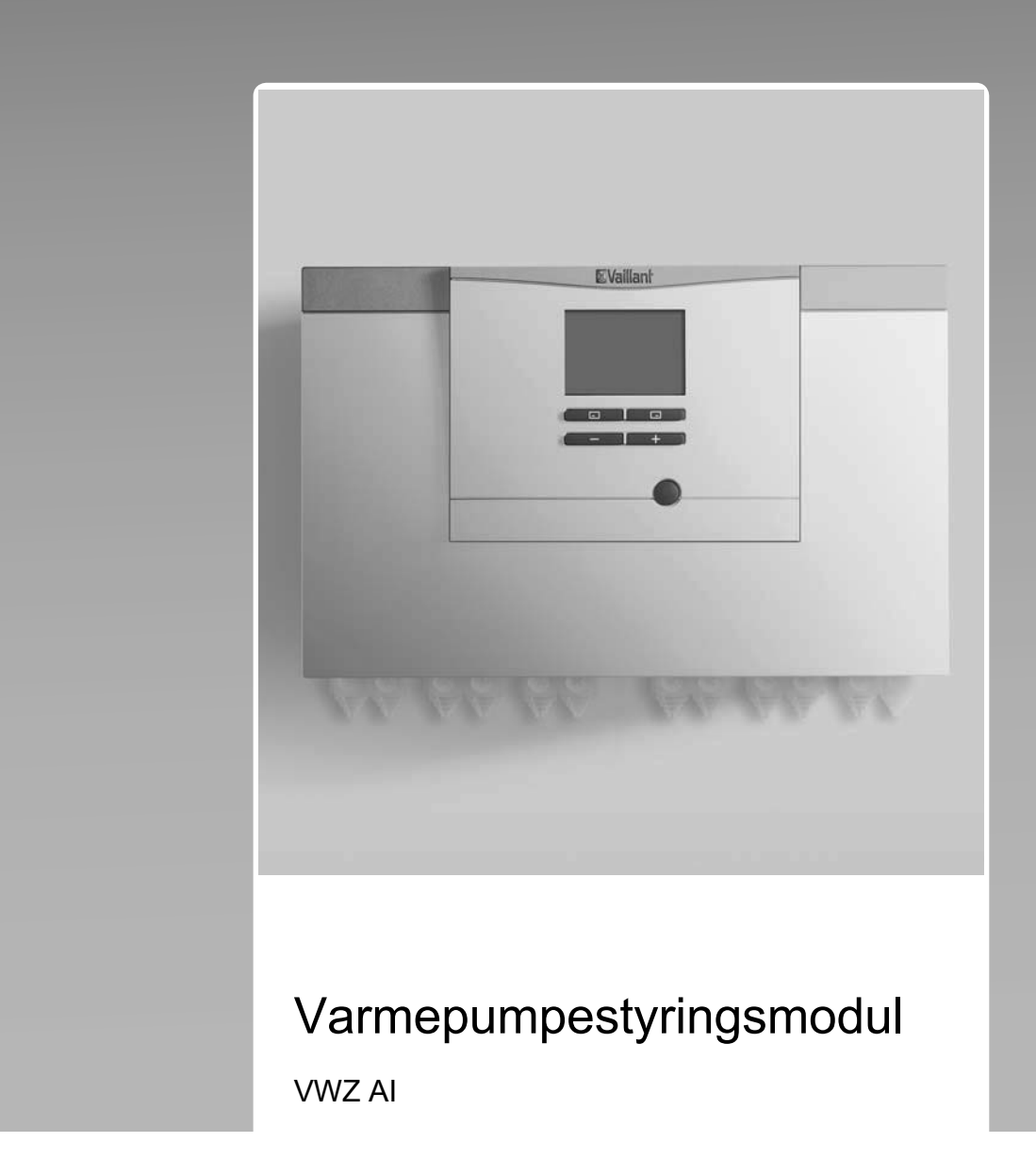

Publisher/manufacturer Vaillant GmbH Berghauser Str. 40 D-42859 Remscheid Tel. +492191 18 0 Fax +492191 18 2810 info@vaillant.de www.vaillant.de

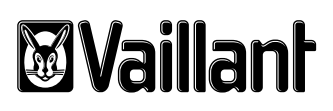

| no | Bruksanvisning          | 1  |
|----|-------------------------|----|
| no | Installasjonsveiledning | 12 |

## Bruksanvisning

## Innhold

| 1       | Sikkerhet                               | 2  |  |  |  |  |
|---------|-----------------------------------------|----|--|--|--|--|
| 1.1     | Farehenvisninger som gjelder handlinger | 2  |  |  |  |  |
| 1.2     | Tiltenkt bruk                           | 2  |  |  |  |  |
| 1.3     | Generelle sikkerhetsanvisninger         | 2  |  |  |  |  |
| 2       | Merknader om dokumentasjonen            | 4  |  |  |  |  |
| 3       | Produktbeskrivelse                      | 4  |  |  |  |  |
| 3.1     | Varmepumpesystem                        | 4  |  |  |  |  |
| 3.2     | Betjeningselementer                     | 4  |  |  |  |  |
| 3.3     | Kontrollpanel                           | 4  |  |  |  |  |
| 3.4     | Beskrivelse av symbolene                | 4  |  |  |  |  |
| 3.5     | Funksjonsbeskrivelse av knappene        | 5  |  |  |  |  |
| 3.6     | Typebetegnelse og serienummer           | 5  |  |  |  |  |
| 3.7     | CE-merking                              | 5  |  |  |  |  |
| 3.8     | Sikkerhetsinnretninger                  | 5  |  |  |  |  |
| 4       | Drift                                   | 5  |  |  |  |  |
| 4.1     | Hovedbilde                              | 5  |  |  |  |  |
| 4.2     | Betjeningskonsept                       | 6  |  |  |  |  |
| 4.3     | Menyens utseende                        | 6  |  |  |  |  |
| 4.4     | Ta produktet i bruk                     | 6  |  |  |  |  |
| 4.5     | Stille inn varmeturtemperatur           | 7  |  |  |  |  |
| 4.6     | Stille inn varmtvannstemperaturen       | 7  |  |  |  |  |
| 4.7     | Slå av produktfunksjonene               | 7  |  |  |  |  |
| 5       | Pleie og vedlikehold                    | 8  |  |  |  |  |
| 5.1     | Rengjøring av produktet                 | 8  |  |  |  |  |
| 5.2     | Vedlikehold                             | 8  |  |  |  |  |
| 5.3     | Lese av servicemeldinger                | 8  |  |  |  |  |
| 5.4     | Kontrollere anleggstrykket              | 8  |  |  |  |  |
| 6       | Feilsøking                              | 8  |  |  |  |  |
| 6.1     | Lese av feilmeldinger                   | 8  |  |  |  |  |
| 6.2     | Finne og utbedre feil                   | 8  |  |  |  |  |
| 7       | Ta ut av drift                          | 8  |  |  |  |  |
| 7.1     | Ta produktet midlertidig ut av drift    | 8  |  |  |  |  |
| 7.2     | Ta produktet permanent ut av drift      | 8  |  |  |  |  |
| 8       | Resirkulering og kassering              | 8  |  |  |  |  |
| 9       | Garanti og kundeservice                 | 8  |  |  |  |  |
| 9.1     | Garanti                                 | 8  |  |  |  |  |
| 9.2     | Kundeservice                            | 9  |  |  |  |  |
| Tillegg |                                         | 10 |  |  |  |  |
| Α       | A Feilsøking 10                         |    |  |  |  |  |
| В       | Oversikt over betjeningsnivå for bruker | 10 |  |  |  |  |

## **1 Sikkerhet**

## 1 Sikkerhet

### 1.1 Farehenvisninger som gjelder handlinger

# Klassifisering av de handlingsrelaterte advarslene

De handlingsrelaterte advarslene er klassifisert ved bruk av varselsymboler og signalord som angir hvor alvorlig den potensielle faren er:

## Varselsymboler og signalord

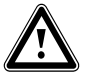

### Fare!

Umiddelbar livsfare eller fare for alvorlige personskader

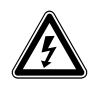

# Fare!

Livsfare på grunn av elektrisk støt

## Advarsel!

Fare for lette personskader

## Forsiktig!

Risiko for materielle skader eller miljøskader

## 1.2 Tiltenkt bruk

Ved feil eller ikke tiltenkt bruk kan det oppstå fare for brukerens eller tredjeparts liv og helse eller skader på produktet eller andre materielle skader.

Dette produktet er en systemkomponent for regulering av varmekretsene og varmtvannsberedningen i kombinasjon med en varmepumpe ved bruk av systemregulator.

Den tiltenkte bruken innebærer:

- å overholde bruksanvisningene som følger med produktet og alle andre komponenter i anlegget
- å overholde alle inspeksjons- og servicebetingelsene som er oppført i veiledningene.

Produktet er utelukkende beregnet for bruk i boliger.

Forskriftsmessig bruk tillater bare disse produktkombinasjonene:

| Utedel   | Varmepumpestyrings-<br>modul |
|----------|------------------------------|
| VWL5/6 A | VWZ AI                       |

Dette produktet kan brukes av barn fra 8 år og oppover og av personer med reduserte

fysiske, sensoriske eller mentale evner eller manglende erfaring og kunnskap hvis bruken skjer under tilsyn eller personen har fått opplæring i sikker bruk av og farene forbundet med bruk av produktet. Barn må ikke leke med produktet. Rengjøring og vedlikehold som utføres av brukeren, må ikke foretas av barn uten tilsyn.

Annen bruk enn den som er beskrevet i denne veiledningen, gjelder som ikkeforskriftsmessig. Ikke-forskriftsmessig er også enhver umiddelbar kommersiell og industriell bruk.

## Obs!

Alt misbruk er forbudt!

## 1.3 Generelle sikkerhetsanvisninger

## 1.3.1 Fare på grunn av feilbetjening

Ved feilbetjening kan du utsette deg selv og andre for fare, og du kan forårsake materielle skader.

- Sørg for å lese denne håndboken og all gjeldende dokumentasjon for øvrig, spesielt kapitlet "Sikkerhet" og advarslene.
- Utfør arbeidene som er angitt i denne driftsveiledningen.

### 1.3.2 Fare for personskader og materiell skade ved ikke-forskriftsmessig eller forsømt vedlikehold og reparasjon

- Forsøk aldri å utføre vedlikeholdsarbeid eller reparasjoner på produktet på egen hånd.
- Få feil og skader utbedret av en installatør omgående.
- Overhold de angitte vedlikeholdsintervallene.

# 1.3.3 Risiko for materielle skader på grunn av frost

- Kontroller at varmeanlegget ved frost alltid er i drift og at alle rommene er tilstrekkelig tempererte.
- Hvis du ikke kan sikre driften, må du la en installatør tømme varmeanlegget.

# 1.3.4 Materielle skader på grunn av uegnet installasjonsrom

Hvis du installerer produktet i et fuktig rom, kan elektronikken bli skadet på grunn av fuktighet.

► Installer produktet bare i tørre rom.

## 2 Merknader om dokumentasjonen

#### 2 Merknader om dokumentasjonen

- Følg alle bruksanvisninger som er vedlagt komponentene ► i anlegget.
- Oppbevar denne veiledningen og all gjeldende ► dokumentasjon for øvrig, for senere bruk.

Denne veiledningen gjelder utelukkende for:

| Produkt |  |
|---------|--|
| VWZ AI  |  |

#### 3 **Produktbeskrivelse**

#### 3.1 Varmepumpesystem

Eksempel på oppbygningen til et varmepumpesystem med monoblokk-teknologi:

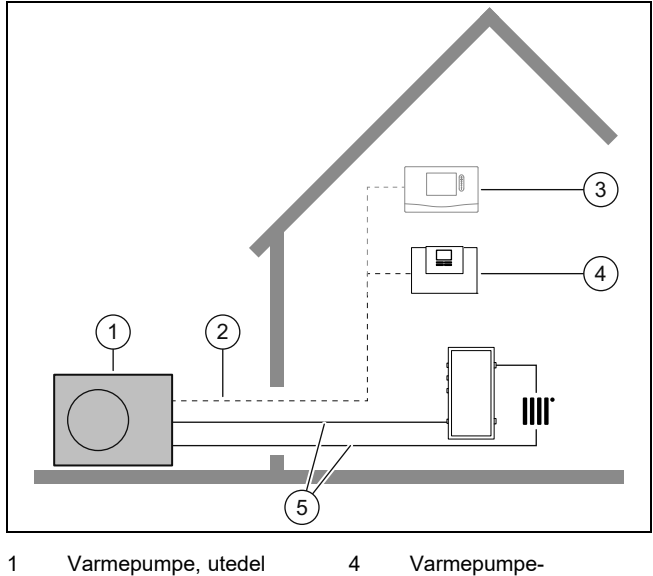

5

- eBUS-ledning 2
- reguleringsmodul

Varmekurs

3 Systemregulator (tilleggsutstyr)

#### 3.2 Betjeningselementer

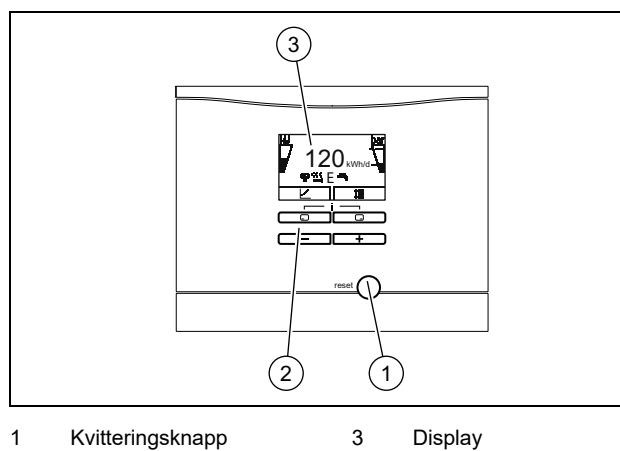

- 1 Kvitteringsknapp 3
- 2 Betjeningselementer

#### Kontrollpanel 3.3

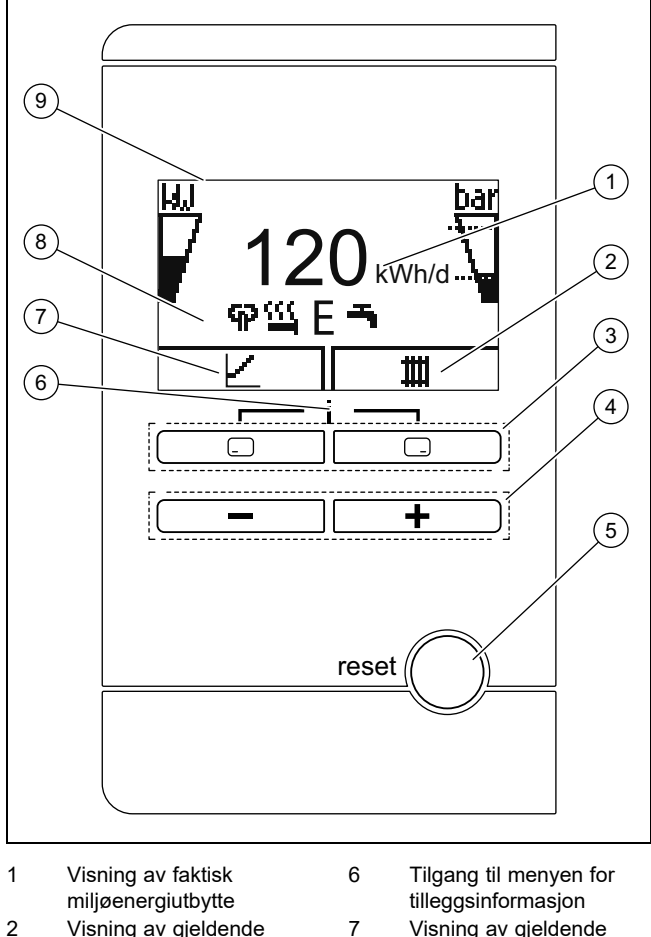

- Visning av gjeldende funksjon for høyre 2 valgknapp
- Venstre og høyre valg-knapper 3
- 4
- Nullstillingsknapp for ny 5 start av produktet

Visning av gjeldende funksjon for venstre valgknapp Visning av symboler for varmepumpens gjeldende driftstilstand Display

#### 3.4 Beskrivelse av symbolene

Hvis du ikke aktiverer noen knapp, slukker belysningen etter ett minutt.

8

9

| Symbol        | Betydning                                              | Forklaring                                                                                                    |
|---------------|--------------------------------------------------------|----------------------------------------------------------------------------------------------------|
| <sup>kw</sup> | Kompressorens<br>ytelse                                | <ul> <li>Fylt: Kompressor ikke i drift</li> <li>Delvis fylt: Kompressor i drift.<br/>Drift med delvis belastning.</li> <li>Helt fylt: Kompressor i drift.<br/>Drift med full belastning.</li> </ul> |
| bar<br>       | Fyllingstrykk i<br>anleggskretsen<br>(målt i utedelen) | <ul> <li>De stiplede linjene markerer det tillatte området.</li> <li>Statisk visning: Påfyllings-trykk i tillatt område</li> <li>Blinker: Påfyllingstrykk utenfor tillatt område</li> </ul>         |
| ፍዖ            | Stillemodus                                            | <ul> <li>Drift med redusert støy-<br/>utslipp</li> </ul>                                                                                                    |

| Symbol            | Betydning                     | Forklaring                                                                                                    |
|-------------------|-------------------------------|----------------------------------------------------------------------------------------------------|
| ш                 | Elektrisk tilleggs-<br>varmer | <ul> <li>Blinker: Elektrisk tilleggs-<br/>varmer i drift</li> <li>Sammen med symbolet for<br/>varmedrift: Elektrisk tilleggs-<br/>varmer aktiv for varmedrift</li> <li>Vises sammen med<br/>symbolet for varmtvanns-<br/>beredning: Elektrisk<br/>tilleggsvarmer aktiv for<br/>varmtvannsdrift</li> </ul> |
| Ε                 | Eco-modus                     | <ul> <li>Energisparende varmtvanns-<br/>drift</li> </ul>                                                                                                    |
| m                 | Varmedrift                    | <ul> <li>Varmedrift aktiv</li> </ul>                                                                                                    |
| ろ                 | Varmtvanns-<br>beredning      | <ul> <li>Varmtvannsdrift aktiv</li> </ul>                                                                                                    |
| **                | Kjøledrift                    | <ul> <li>Kjøledrift aktiv</li> </ul>                                                                                                    |
| <b>D</b><br>F.XXX | Feiltilstand                  | <ul> <li>Vises istedenfor hovedbildet,<br/>ev. forklarende klartekst-<br/>visning</li> </ul>                                                                                                    |

#### 3.5 Funksjonsbeskrivelse av knappene

De to valgknappene er såkalte programknapper som kan være tilordnet forskjellige funksjoner.

| Knapp     | Betydning                                                                                                    |
|-----------|----------------------------------------------------------------------------------------------------|
|           | <ul> <li>Avbryte endring av en innstillingsverdi eller<br/>aktivere en driftsmåte</li> <li>Åppe et bøvere valgpjvå i menven</li> </ul> |
|           |                                                                                                    |
|           | <ul> <li>Bekrefte en innstillingsverdi eller aktivere en<br/>driftsmåte</li> </ul>                                                     |
|           | <ul> <li>Åpne et lavere valgnivå i menyen</li> </ul>                                                                                   |
| - + -     | Åpne tilleggsfunksjoner                                                                                                    |
| 🖃 eller 🛨 | <ul> <li>Navigere mellom de enkelte meny-<br/>elementene</li> </ul>                                                                    |
|           | <ul> <li>Øke eller redusere det valgte innstillings-<br/>nivået</li> </ul>                                                             |

Verdier som kan stilles inn, blinker.

Endring av en verdi må alltid bekreftes. Først deretter er den nye innstillingen lagret. Med kan du når som helst avbryte en handling. Hvis du ikke aktiverer noen knapp i løpet av 15 minutter, går displayet tilbake til hovedbildet.

#### 3.6 Typebetegnelse og serienummer

Typebetegnelsen og serienummeret står på typeskiltet på baksiden av huset.

#### 3.7 CE-merking

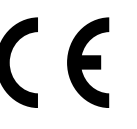

CE-merkingen dokumenterer at produktene ifølge samsvarserklæringen oppfyller de grunnleggende kravene i gjeldende direktiver.

Samsvarserklæringen kan skaffes ved henvendelse til produsenten.

#### 3.8 Sikkerhetsinnretninger

#### 3.8.1 Frostbeskyttelsesfunksjon

Anleggets frostbeskyttelsesfunksjon styres via produktet eller via systemregulatoren som kan leveres som tilleggsutstyr. Ved svikt på systemregulatoren sikrer produktet en begrenset frostbeskyttelse for varmekretsen.

Ved utetemperatur under null er det økt fare for at oppvarmingsvannet fryser hvis det oppstår problemer med varmepumpen, for eksempel på grunn av strømbrudd eller feil på kompressoren.

#### 3.8.2 Sikring mot vannmangel

Denne funksjonen overvåker oppvarmingsvanntrykket kontinuerlig for å hindre potensiell mangel på oppvarmingsvann.

#### 3.8.3 Frostbeskyttelse

Denne funksjonen hindrer frost i varmekretsen ved underskridelse av en bestemt varmetilførselstemperatur.

Hvis varmetilførselstemperaturen fra utedelen synker under 4 °C, kobles kompressoren inn, slik at varmetilførselstemperaturen økes.

#### 3.8.4 Beskyttelse mot pumpeblokkering

Denne funksjonen hindrer blokkering av pumpene for oppvarmingsvann. Pumpene som ikke har vært i drift på 23 timer, slås på etter tur i 10 til 20 sekunder.

### 4 Drift

#### 4.1 Hovedbilde

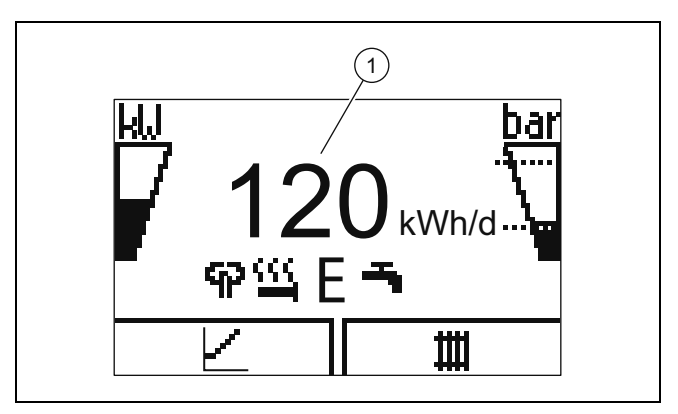

På displayet ser du hovedbildet med den gjeldende tilstanden til produktet. I midten av displayet vises det daglige energiutbyttet (1).

## 4 Drift

Hvis du trykker på en valgknapp, vises den aktiverte funksjonen på displayet.

Hovedbildet skifter til feilmeldingen så snart en feilmelding foreligger.

#### 4.2 Betjeningskonsept

Produktet har to betjeningsnivåer.

Betjeningsnivået for brukeren viser den viktigste informasjonen og gir tilgang til innstillingsmuligheter som ikke krever spesielle forkunnskaper.

Betjeningsnivået for installatøren er forbeholdt installatøren og beskyttet med en kode.

Oversikt over betjeningsnivå for bruker (→ Side 10)

#### 4.3 Menyens utseende

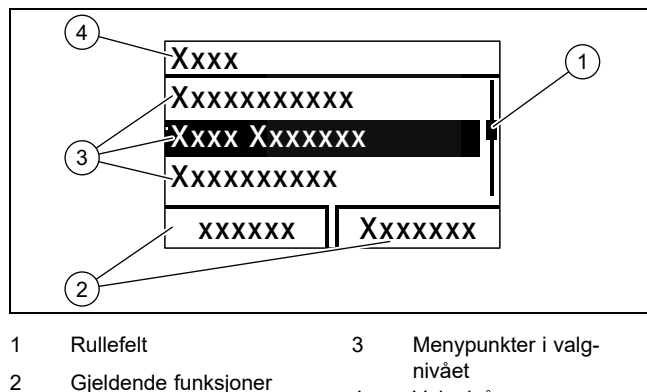

Gjeldende funksjoner filvæt for valgknappene 4 Valgnivå

#### Merknad

En baneangivelse i begynnelsen av et kapittel angir hvordan du får tilgang til den aktuelle funksjonen, f.eks. **Meny** → **Informasjon** → **Kontaktdata**.

#### 4.4 Ta produktet i bruk

#### 4.4.1 Åpne sperreinnretninger

- 1. Be installatøren som har installert produktet om å forklare deg plasseringen av sperreinnretningene og hvordan de fungerer.
- 2. Åpne servicekranene i tilførsel og retur på varmeanlegget hvis slike er installert.
- 3. Åpne kaldtvanns-stengeventilen.

#### 4.4.2 Slå på produktet

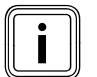

i

#### Merknad

Produktet er ikke utstyrt med av/på-bryter. Produktet slås på og er klart for drift så snart det er koblet til strømnettet. Det kan bare slås av med utkoblingsanordningen som er installert på stedet, for eksempel sikringer eller effektvernbrytere i hustilkoblingsboksen.

- 1. Kontroller at produktpanelet er montert.
- Slå på produktet via sikringene i hustilkoblingsboksen.
   "Hovedbildet" vises i driftsindikatoren til produktet.
  - På displayet til systemregulatoren som er tilleggsutstyr vises eventuelt også "hovedbildet".

#### 4.4.3 Tilpasse tankens bør-verdi

Farel

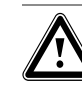

#### Livsfare på grunn av legionella!

Legionella utvikler seg ved temperatur under 60 °C.

- Be installatøren om informasjon om tiltakene for legionellabeskyttelse som er utført på ditt anlegg.
- Du må ikke stille inn varmtvannstemperaturer under 60 °C uten at du har rådført deg med installatøren.

Avhengig av miljøenergikilden kan innstilt tanktemperatur på opptil 70 °C nås med bare kompressoren. For å oppnå en energieffektiv varmtvannsproduksjon hovedsakelig med miljøenergien må fabrikkinnstillingen tilpasses for den ønskede temperaturen på varmtvannet på systemregulatoren som er tilleggsutstyr eller på betjeningspanelet til varmepumpen.

#### Betingelse: Systemregulator tilkoblet

- Angi innstillingsverdien for tanktemperaturønsket temperatur varmtvannskrets) mellom 50 og 55 °C.
- La i tillegg den elektriske tilleggsvarmeren være slått på for varmtvannsproduksjonen, slik at den nødvendige temperaturen på 60 °C for tidsprogrammet for legionellabeskyttelse kan nås også ved utetemperatur under 0 °C og over 20 °C.

#### Betingelse: Ingen systemregulator tilkoblet

- Angi 65 °C som innstillingsverdi for tanktemperatur (ønsket temperatur varmtvannskrets).
- La i tillegg den elektriske tilleggsvarmeren være slått på for varmtvannsproduksjonen, slik at den nødvendige temperaturen på 60 °C for legionellabeskyttelsen kan nås også ved utetemperatur under 0 °C og over 20 °C.

#### 4.4.4 Energiutbytte

Med denne funksjonen kan du se miljøenergiutbyttet som kumulert verdi for tidsrommene dag, måned og totalt, inndelt i driftsmåtene varme, varmtvannsproduksjon og kjøling.

Du kan se visningen av driftstallet for tidsrommene måned og totalt, inndelt i driftsmåtene oppvarming og varmtvannsproduksjon. Driftstallet representerer forholdet mellom den produserte varmeenergien og driftsstrømmen. Månedsverdier kan variere mye, ettersom det for eksempel bare er varmtvannsberedningen som brukes om sommeren. Mange faktorer virker inn på denne beregningen, for eksempel typen varmeanlegg (direkte varmedrift = lav tilførselstemperatur eller indirekte varmedrift via buffertank = høy tilførselstemperatur). Avviket kan derfor være opptil 20 %.

I driftstallene registreres bare strømforbruket for de interne komponentene, ikke strømforbruket fra de eksterne komponentene, som f.eks. eksterne varmekretspumper, ventiler osv.

#### 4.4.5 Vise Live Monitor

#### Meny → Live Monitor

Ved hjelp av Live Monitor kan du se den gjeldende produktstatusen.

#### 4.4.6 Vise anleggskretstrykk

#### $Meny \rightarrow Live \ Monitor \rightarrow Anleggskrets \ trykk$

Med denne funksjonen kan du se det gjeldende påfyllingstrykket til varmeanlegget.

#### 4.4.7 Lese av driftsstatistikk

- $Meny \rightarrow Informasjon \rightarrow Driftstimer \ varme$
- $Meny \rightarrow Informasjon \rightarrow Driftstimer \ varmtvann$
- Meny → Informasjon → Driftstimer kjøling
- Meny  $\rightarrow$  Informasjon  $\rightarrow$  Driftstimer totalt

Med denne funksjonen kan du få vist driftstimene for varmedrift, varmtvannsdrift, kjøledrift og drift totalt.

#### 4.4.8 Stille inn språk

- 2. Trykk i tillegg kort på nullstillingsknappen.
- Hold □ og inne helt til språkinnstillingen vises på displayet.
- 4. Velg ønsket språk med 🖃 eller 🛨.
- 5. Bekreft med (Ok).
- Når riktig språk er stilt inn, bekrefter du en gang til med (Ok).

#### 4.4.9 Stille inn displaykontrast

#### $Meny \rightarrow Grunninnstillinger \rightarrow Displaykontrast$

• Her kan du stille inn kontrasten.

#### 4.4.10 Serie- og artikkelnummer

 $Meny \rightarrow Informasjon \rightarrow Serienummer$ 

#### Serienummeret for produktet vises.

Artikkelnummeret står på andre linje av serienummeret.

#### 4.4.11 Kontaktdata til installatøren

#### Meny → Informasjon → Kontaktdata Telefon

Hvis installatøren har skrevet inn telefonnummeret sitt under installasjonen, kan du lese dette av dette her.

#### 4.5 Stille inn varmeturtemperatur

#### Betingelse: Ingen systemregulator tilkoblet

- ► Trykk på 🖵 i hovedbildet.
- ► Endre verdien med 🖃 eller 🛨, og bekreft.

#### Betingelse: Systemregulator tilkoblet

► Still inn varmeturtemperaturen på systemregulatoren, → Bruksanvisning for systemregulator.

#### 4.6 Stille inn varmtvannstemperaturen

- Betingelse: Ingen systemregulator tilkoblet
- ► Trykk på 🖵 i hovedbildet.
- ► Endre verdien med 🖃 eller 🛨, og bekreft.

Betingelse: Systemregulator tilkoblet

Still inn varmtvannstemperaturen på systemregulatoren,
 → Bruksanvisning for systemregulator.

#### 4.7 Slå av produktfunksjonene

#### 4.7.1 Slå av varmedrift (sommerdrift)

Betingelse: Ingen systemregulator tilkoblet

- Trykk på i hovedbildet.

#### Betingelse: Systemregulator tilkoblet

Slå av varmedriften på systemregulatoren (sommerdrift), → Bruksanvisning for systemregulator.

#### 4.7.2 Slå av varmtvannsproduksjonen

Betingelse: Ingen systemregulator tilkoblet

- Trykk på i hovedbildet.
- ▶ Still inn verdien på null med , og bekreft.

Betingelse: Systemregulator tilkoblet

► Slå av varmtvannsproduksjonen på systemregulatoren, → Bruksanvisning for systemregulator.

#### 4.7.3 Tømme varmeanlegget

Ved svært lang utkoblingstid kan produktet også beskyttes mot frost ved at det tømmes helt.

Kontakt en installatør i slike tilfeller.

## 5 Pleie og vedlikehold

### 5 Pleie og vedlikehold

#### 5.1 Rengjøring av produktet

- Rengjør panelet med en fuktig klut og såpe uten løsemidler.
- Bruk ikke spray, skuremidler, oppvaskmidler eller løsemiddel- eller klorholdige rengjøringsmidler.

#### 5.2 Vedlikehold

Kontinuerlig driftsberedskap og -sikkerhet, pålitelighet og lang levetid for produktet forutsetter årlig inspeksjon, og service på produktet annethvert år, utført av en installatør. Avhengig av resultatene av inspeksjonen kan et tidligere vedlikehold være nødvendig.

#### 5.3 Lese av servicemeldinger

Hvis symbolet \* vises på displayet, må det foretas vedlikehold på produktet, eller produktet er i modus for begrenset drift (komfortsikring). Produktet er fortsatt i drift; det befinner seg ikke i feilmodus.

Kontakt en installatør.

#### Betingelse: Lhm. 37 vises

Produktet er i komfortsikringsmodus. Produktet har registrert en permanent feil og kjører videre med begrenset komfort.

#### 5.4 Kontrollere anleggstrykket

- 1. Kontroller varmeanleggets fyllingstrykk daglig i en uke etter første igangkjøring og vedlikehold, og deretter en gang i halvåret.
  - Min. driftstrykk varmekrets: ≥ 0,07 MPa (≥ 0,70 bar)
- 2. Hent frem fyllingstrykket via Meny Live Monitor Anleggstrykk.
- 3. Informer installatøren, slik at han eller hun kan etterfylle oppvarmingsvann for å øke fyllingstrykket og finne og utbedre årsaken til tapet av oppvarmingsvann ved hyppig trykktap.

#### 6 Feilsøking

#### 6.1 Lese av feilmeldinger

Feilmeldinger har høyre prioritet enn all annen informasjon om vises istedenfor hovedbildet på displayet. Hvis flere feil oppstår samtidig, vises de vekselvis i to sekunder.

Avhengig av feiltypen kan systemet skifte til nøddrift for å opprettholde varmedriften eller varmtvannsberedningen.

#### F.723 Anleggskrets: Trykk for lavt

Varmepumpen kobles automatisk ut hvis fyllingstrykket synker under minimumstrykket.

 Informer installatøren, slik at vedkommende fyller på varmtvann.

#### 6.2 Finne og utbedre feil

Hvis det skulle oppstå problemer med driften av produktet, kan du kontrollere enkelte punkter selv ved hjelp av tabellen.

Feilsøking (→ Side 10)

 Kontakt en installatør hvis produktet ikke fungerer som det skal selv om du har kontrollert punktene i tabellen.

### 7 Ta ut av drift

#### 7.1 Ta produktet midlertidig ut av drift

 Koble ut produktet med utkoblingsanordningen som er skaffet til veie av kunden (f.eks. sikringer eller effektbryter).

#### 7.2 Ta produktet permanent ut av drift

 Overlat arbeidet med å ta produktet permanent ut av drift og kassere det til en installatør.

### 8 Resirkulering og kassering

 La vedkommende som har installert produktet ta seg av kasseringen av transportemballasjen.

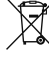

Hvis produktet er merket med dette symbolet:

- Produktet må ikke kastes som husholdningsavfall.
- Lever produktet til et innsamlingssted for brukt elektrisk og elektronisk utstyr.

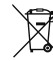

Hvis produktet inneholder batterier som er merket med dette symbolet, kan batteriene inneholde helse- og miljø-skadelige stoffer.

 Du må da levere batteriene til et innsamlingssted for batterier.

### 9 Garanti og kundeservice

#### 9.1 Garanti

I løpet av garantiperioden utbedres gratis fastslåtte materialeller fabrikasjonsfeil på apparatet av Vaillant Kundeservice.

Vi påtar oss intet ansvar for feil som ikke skyldes materialeller fabrikasjonsfeil, f.eks. feil på grunn av feil installasjon eller ikke forskriftsmessig behandling. Vi gir fabrikkgaranti kun når apparatet er installert av anerkjente fagfolk. Hvis andre enn vår kundeservice utfører arbeid, oppheves fabrikkgarantien, da alt arbeid skal utføres av godkjente fagfolk.

Fabrikkgarantien oppheves også hvis det er montert inn deler i apparatet som ikke er tillatt av Vaillant.

Krav som går ut over gratis reparasjon av feil, f.eks. krav om skadeerstatning, omfattes ikke av fabrikkgarantien.

### 9.2 Kundeservice

Telefon: 64 959900

## Tillegg

## A Feilsøking

| Problem                                                                           | Mulig årsak                                                                                    | Utbedring                                                                                                    |  |
|-----------------------------------------------------------------------------------|------------------------------------------------------------------------------------------------|----------------------------------------------------------------------------------------------------|--|
|                                                                                   | Strømforsyning i bygningen er slått av                                                         | Slå på strømforsyningen i bygningen                                                                                                    |  |
| lkke varmt vann, opp-<br>varmingen forblir kald;<br>produktet settes ikke i drift | Varmtvann eller oppvarming på "av" /<br>varmtvannstemperatur eller innstilt temperatur for lav | Forsikre deg om at varmtvanns- og/eller<br>oppvarmingsdrift er aktivert på system-<br>regulatoren.<br>Still inn varmtvannstemperaturen på ønsket verdi<br>på systemregulatoren. |  |
|                                                                                   | Luft i varmeanlegget                                                                           | Luft ut varmeelementet                                                                                                    |  |
|                                                                                   |                                                                                                | Hvis problemet gjentar seg: Kontakt en<br>installatør                                                                                                    |  |
| Ingen feil på varmtvanns-<br>driften; varmen starter ikke                         | Ingen varmeforespørsel fra regulatoren                                                         | Kontroller tidsprogrammet på regulatoren, og<br>korriger det om nødvendig                                                                                                    |  |
|                                                                                   |                                                                                                | Kontroller romtemperaturen, og korriger<br>eventuelt innstilt romtemperatur (bruksanvisning<br>for regulator)                                                                   |  |

## B Oversikt over betjeningsnivå for bruker

| Innstillingsnivå                         | nstillingsnivå Verdier            |                | Enhet           | Enhet Trinn, valg       | Fabrikk- Innstil | Innstilling |
|------------------------------------------|-----------------------------------|----------------|-----------------|-------------------------|------------------|-------------|
|                                          | min.                              | maks.          |                 |                         | innstilling      |             |
| Hovedbilde → høyre valgknapp             |                                   |                |                 |                         |                  |             |
| Rom temperatur Ønsket tem-<br>peratur *  | Gjeldende                         | verdi          | °C              |                         |                  |             |
| Manuell forespørsel om kjøling*          |                                   |                |                 |                         |                  |             |
| Hovedbilde → venstre valgknapp           | <u>.</u>                          |                |                 |                         |                  |             |
| Innstilt temperatur varmtvanns-<br>tank* | Gjeldende                         | verdi          | °C              |                         |                  |             |
| Faktisk temperatur varmtvanns-<br>tank*  | Gjeldende                         | verdi          | °C              |                         |                  |             |
| Energiutbytte →                          |                                   |                |                 |                         |                  |             |
| Energiutbytte dag varme                  | Kumulert v                        | verdi          | kWh             |                         |                  |             |
| Energiutbytte dag varmtvann              | Kumulert v                        | verdi          | kWh             |                         |                  |             |
| Energiutbytte dag kjøling                | Kumulert v                        | verdi          | kWh             |                         |                  |             |
| Energiutbytte måned varme                | Kumulert verdi                    |                | kWh             |                         |                  |             |
| COP måned varme                          | Kumulert v                        | Kumulert verdi |                 |                         |                  |             |
| Energiutbytte totalt varme               | Kumulert v                        | Kumulert verdi |                 |                         |                  |             |
| COP totalt varme                         | Kumulert v                        | Kumulert verdi |                 |                         |                  |             |
| Energiutbytte/måned kjøling              | Kumulert v                        | Kumulert verdi |                 |                         |                  |             |
| SEER måned kjøling                       | Kumulert v                        | verdi          |                 |                         |                  |             |
| Energiutbytte totalt kjøling             | Kumulert v                        | verdi          | kWh             |                         |                  |             |
| SEER totalt kjøling                      | Kumulert v                        | verdi          |                 |                         |                  |             |
| Energiutbytte måned varmtvann            | Kumulert v                        | verdi          | kWh             |                         |                  |             |
| COP måned varmtvann                      | Kumulert v                        | verdi          |                 |                         |                  |             |
| Energiutbytte totalt varmtvann           | Kumulert v                        | verdi          | kWh             |                         |                  |             |
| COP totalt varmtvann                     | Kumulert v                        | Kumulert verdi |                 |                         |                  |             |
| Energiforbruk totalt                     | ergiforbruk totalt Kumulert verdi |                | kWh             |                         |                  |             |
|                                          |                                   |                |                 |                         |                  |             |
| Live Monitor →                           |                                   |                |                 |                         |                  |             |
| Aktuell(e) statusmelding(er)             | Gjeldende                         | verdi          |                 |                         |                  |             |
| Anleggskrets vanntrykk                   | Gjeldende verdi                   |                | bar             |                         |                  |             |
| Anleggskrets gjennomstrømning            | Gjeldende                         | verdi          | l/h             |                         |                  |             |
| *Hvis det ikke er montert systemregu     | ulator, vises i                   | menypunkte     | et på betjening | spanelet til produktet. |                  |             |

| Innstillingsnivå                     | Verdier             |            | Enhet           | Trinn, valg                                                                                             | Fabrikk-    | Innstilling |
|--------------------------------------|---------------------|------------|-----------------|----------------------------------------------------------------------------------------------------|-------------|-------------|
|                                      | min.                | maks.      |                 |                                                                                                    | innstilling |             |
| Sperretid kompressor                 | Gjeldende verdi     |            | min             |                                                                                                    |             |             |
| Sperretid el. kolbe                  | Gjeldende           | verdi      | min             |                                                                                                    |             |             |
| Beregnet turtemp.                    | Gjeldende           | verdi      | °C              |                                                                                                    |             |             |
| Aktuell turtemp.                     | Gjeldende           | verdi      | °C              |                                                                                                    |             |             |
| Energiintegral                       | Gjeldende           | verdi      | °min            |                                                                                                    |             |             |
| Energikilde opptak                   | Gjeldende           | verdi      | kW              |                                                                                                    |             |             |
| Elektrisk forbruk                    | Gjeldende           | verdi      | kW              | Varmepumpens<br>totale energiforbruk<br>uten tilkoblede<br>eksterne komponenter<br>(leveringstilstand). |             |             |
| Kompressor, modulasjon               | Gjeldende           | verdi      | %               |                                                                                                    |             |             |
| Luftinngangstemperatur               | Gjeldende           | verdi      | °C              |                                                                                                    |             |             |
| El. kolbe effekt                     | Gjeldende           | verdi      | kW              |                                                                                                    |             |             |
| Utetemperatur                        | Gjeldende           | verdi      | °C              |                                                                                                    |             |             |
|                                      |                     |            |                 |                                                                                                    |             |             |
| Informasjon →                        |                     |            |                 |                                                                                                    |             |             |
| Kontaktdata                          | Telefonnur          | nmer       |                 |                                                                                                    |             |             |
| Serienummer                          | Permanent           | t verdi    |                 |                                                                                                    |             |             |
| Driftstimer totalt                   | Kumulert v          | erdi       | t               |                                                                                                    |             |             |
| Driftstimer varme                    | Kumulert v          | erdi       | t               |                                                                                                    |             |             |
| Driftstimer varmtvann                | Kumulert v          | erdi       | t               |                                                                                                    |             |             |
| Driftstimer kjøling                  | Kumulert v          | erdi       | t               |                                                                                                    |             |             |
|                                      |                     |            |                 |                                                                                                    |             |             |
| Grunninnstillinger →                 |                     |            |                 |                                                                                                    |             |             |
| Språk                                | Gjeldende           | språk      |                 | Språk som kan velges                                                                                    | 02 English  |             |
| Displaykontrast                      | Gjeldende verdi1540 |            |                 | 1                                                                                                    | 25          |             |
|                                      |                     |            |                 |                                                                                                    |             |             |
| Tilbakestillinger →                  |                     |            |                 |                                                                                                    |             |             |
| Reset sperretid                      |                     |            |                 |                                                                                                    |             |             |
| Ingen underpunkter tilgjengelige     |                     |            |                 |                                                                                                    |             |             |
| *Hvis det ikke er montert systemregu | ulator, vises i     | menypunkte | et på betjening | spanelet til produktet.                                                                                 |             |             |

## Installasjonsveiledning

## Innhold

| 1   | Sikkerhet                                                         | 13 |
|-----|-------------------------------------------------------------------|----|
| 1.1 | Farehenvisninger som gjelder handlinger                           | 13 |
| 1.2 | Tiltenkt bruk                                                     | 13 |
| 1.3 | Generelle sikkerhetsanvisninger                                   | 13 |
| 1.4 | Forskrifter (direktiver, lover, normer)                           | 14 |
| 2   | Merknader om dokumentasjonen                                      | 15 |
| 2.1 | Ytterligere opplysninger                                          | 15 |
| 3   | Produktoversikt                                                   | 15 |
| 3.1 | Varmepumpesystem                                                  | 15 |
| 3.2 | Oversikt funksjonselementer                                       | 15 |
| 3.3 | Koble til nettilkoblingskabel og eBUS-kabel i systemet            | 15 |
| 3.4 | CE-merking                                                        | 16 |
| 3.5 | Sikkerhetsinnretninger                                            | 16 |
| 3.6 | Energibalanseregulering                                           | 16 |
| 3.7 | Kompressorhysterese                                               | 16 |
| 3.8 | Kjøledrift:                                                       | 16 |
| 4   | Montering                                                         | 16 |
| 4.1 | Kontrollere leveransen                                            | 16 |
| 4.2 | Velge installasjonssted                                           | 16 |
| 4.3 | Åpne huset                                                        | 16 |
| 4.4 | Montere produktet                                                 | 17 |
| 4.5 | Lukke huset                                                       | 17 |
| 5   | Installasjon                                                      | 17 |
| 5.1 | Montere standardføler VR 10                                       | 17 |
| 5.2 | Montere utetemperaturføler                                        | 17 |
| 5.3 | Forberede elektroinstallasjon                                     | 17 |
| 5.4 | Installere komponenter for utkobling utført av energileverandøren | 18 |
| 5.5 | Koble til sirkulasjonspumpe                                       | 18 |
| 5.6 | Koble til maksimumstermostat for gulvvarme                        | 19 |
| 5.7 | Koble til utetemperatursensor                                     | 19 |
| 5.8 | Koble til ekstern prioritetsventil (tilleggsutstyr)               | 19 |
| 5.9 | Koble til blandermodulen VR 70 / VR 71                            | 19 |
| 6   | Betjening                                                         | 19 |
| 6.1 | Betjeningsprinsipp for produktet                                  | 19 |
| 7   | Oppstart                                                          | 19 |
| 7.1 | Ta produktet i bruk                                               | 19 |
| 7.2 | Slå på produktet                                                  | 19 |
| 7.3 | Bla gjennom installasjonsveiviseren                               | 19 |
| 7.4 | Menyfunksjon uten tilleggsutstyret systemregulator                | 19 |
| 7.5 | Åpne installatørnivå                                              | 20 |
| 7.6 | Kontrollere konfigurasjonen                                       | 20 |
| 7.7 | Åpne statistikk                                                   | 20 |
| 7.8 | Vise fyllingstrykket i anleggskretsen                             | 20 |
| 7.9 | Kontrollere varmedrift                                            | 20 |
|     |                                                                   |    |

| 7.10    | Kontrollere varmtvannsberedningen                          | 20   |
|---------|------------------------------------------------------------|------|
| 7.11    | Gulvtørking                                                | 20   |
| 7.12    | Ta i bruk systemregulatoren som kan fås som tilleggsutstyr | 20   |
| 8       | Tilpasning til varmeanlegget                               | 21   |
| 8.1     | Konfigurere varmeanlegget                                  | 21   |
| 8.2     | Systemets samlede trykktap                                 | 21   |
| 8.3     | Informere brukeren                                         | 21   |
| 9       | Feilsøking                                                 | 21   |
| 9.1     | Kontakte servicepartner                                    | 21   |
| 9.2     | Lese av feilkoder                                          | 21   |
| 9.3     | Forespørsel feilminne                                      | 21   |
| 9.4     | Vise Live Monitor (statuskoder)                            | 21   |
| 9.5     | Bruke funksjonsmenyen                                      | 21   |
| 9.6     | Gjennomføre aktuatorkontroll                               | 21   |
| 9.7     | Tilbakestille parametere til fabrikkinnstillinger          | 22   |
| 10      | Inspeksjon og vedlikehold                                  | 22   |
| 10.1    | Kontrollere vedlikeholdsmeldinger                          | 22   |
| 10.2    | Bruke kontrollprogrammer                                   | 22   |
| 11      | Ta ut av drift                                             | 22   |
| 11.1    | Ta produktet ut av drift                                   | 22   |
| 12      | Resirkulering og kassering                                 | 22   |
| 13      | Kundeservice                                               | 22   |
| Tillegg |                                                            | . 23 |
| Α       | Kretskort                                                  | 23   |
| В       | Tilkoblingsskjema for utkobling utført av                  | • •  |
| •       | energileverandøren                                         | 24   |
|         |                                                            | 25   |
| D<br>-  | Statuskoder                                                | 28   |
| E<br>-  | Servicemeldinger                                           | 30   |
| F       | Feilkoder                                                  | 31   |
| G       | Parametere for interne temperaturfølere,<br>hydraulikkrets | 35   |
| Н       | Parametere for utetemperatursensor VRC DCF                 | 35   |
| I       | Tekniske data                                              | 36   |
| Stikkor | dregister                                                  | . 37 |
|         |                                                            |      |

## 1 Sikkerhet

### 1.1 Farehenvisninger som gjelder handlinger

# Klassifisering av de handlingsrelaterte advarslene

De handlingsrelaterte advarslene er klassifisert ved bruk av varselsymboler og signalord som angir hvor alvorlig den potensielle faren er:

## Varselsymboler og signalord

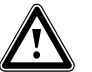

Fare!

Umiddelbar livsfare eller fare for alvorlige personskader

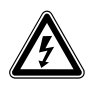

Fare!

Livsfare på grunn av elektrisk støt

## Advarsel!

Fare for lette personskader

## Forsiktig!

Risiko for materielle skader eller miljøskader

## 1.2 Tiltenkt bruk

Ved feil eller ikke tiltenkt bruk kan det oppstå fare for brukerens eller tredjeparts liv og helse eller skader på produktet eller andre materielle skader.

Dette produktet er en systemkomponent for regulering av varmekretsene og varmtvannsberedningen i kombinasjon med en varmepumpe ved bruk av systemregulator.

Produktet er utelukkende beregnet for bruk i boliger.

Forskriftsmessig bruk tillater bare disse produktkombinasjonene:

| Utedel   | Varmepumpestyrings-<br>modul |
|----------|------------------------------|
| VWL5/6 A | VWZ AI                       |

Den tiltenkte bruken innebærer:

- å følge drift-, installasjons- og vedlikeholdsveiledningen for produktet og for alle andre komponenter i anlegget
- å installere og montere i samsvar med produkt- og systemgodkjenningen
- å overholde alle inspeksjons- og servicebetingelsene som er oppført i veiledningene.

Tiltenkt bruk omfatter dessuten installasjon i henhold til IP-klasse.

Annen bruk enn den som er beskrevet i denne veiledningen, gjelder som ikkeforskriftsmessig. Ikke-forskriftsmessig er også enhver umiddelbar kommersiell og industriell bruk.

## Obs!

Alt misbruk er forbudt!

## 1.3 Generelle sikkerhetsanvisninger

# 1.3.1 Fare på grunn av utilstrekkelige kvalifikasjoner

Følgende arbeider må kun utføres av godkjente håndverkere med nødvendig kompetanse:

- Montering
- Demontering
- Installasjon
- Oppstart
- Inspeksjon og vedlikehold
- Reparasjoner
- Ta ut av drift
- Utfør arbeidene i samsvar med det aktuelle teknologiske nivået.

## 1.3.2 Livsfare på grunn av elektrisk støt

Berøring av strømførende komponenter er forbundet med livsfare på grunn av elektrisk støt.

Før du arbeider på produktet:

- Gjør produktet spenningsfritt ved at du kobler fra all strømforsyning allpolet (elektrisk utkoblingsanordning med minst 3 mm kontaktåpning, f.eks. sikring eller automatsikring).
- Sikre mot ny innkobling.
- Vent minst 3 min til kondensatorene er utladet.
- ► Kontroller at det ikke foreligger spenning.

# 1.3.3 Materielle skader på grunn av uegnet installasjonsrom

Hvis du installerer produktet i et fuktig rom, kan elektronikken bli skadet på grunn av fuktighet.

► Installer produktet bare i tørre rom.

## **1 Sikkerhet**

# 1.3.4 Risiko for materielle skader på grunn av funksjonsfeil

Feil som ikke er utbedret, endringer på sikkerhetsinnretninger og forsømt vedlikehold kan føre til funksjonsfeil og sikkerhetsrisikoer under drift.

- Kontroller at varmeanlegget er i teknisk feilfri stand.
- Kontroller at ikke noe sikkerhets- eller overvåkingsutstyr er fjernet, forbikoblet eller satt ut av drift.
- Utbedre sikkerhetsrelevante feil og skader umiddelbart.

## 1.3.5 Fare på grunn av feilfunksjon

- Kontroller at varmeanlegget er i teknisk feilfri stand.
- Kontroller at ikke noe sikkerhets- eller overvåkingsutstyr er fjernet, forbikoblet eller satt ut av drift.
- Utbedre sikkerhetsrelevante feil og skader umiddelbart.
- Legg tilkoblingsledninger på 230 V og føler- eller bussledninger separat fra en lengde på 10 m.
- Fest alle forbindelsesledninger med kabelklemmene i huset.
- Ikke bruk ledige klemmer til enhetene som støtteklemmer for videre kabling.

# 1.3.6 Risiko for materielle skader på grunn av uegnet verktøy

► Bruk riktig verktøy.

### 1.4 Forskrifter (direktiver, lover, normer)

 Følg nasjonale forskrifter, normer, direktiver, forordninger og lovbestemmelser.

## Merknader om dokumentasjonen 2

#### 2 Merknader om dokumentasjonen

- Følg alle bruks- og installasjonsanvisninger som er vedlagt komponentene i anlegget.
- Gi denne bruksanvisningen og alle andre gjeldende dokumenter videre til eieren av anlegget.

Denne veiledningen gjelder utelukkende for:

| Produkt |  |
|---------|--|
| VWZ AI  |  |

#### 2.1 Ytterligere opplysninger

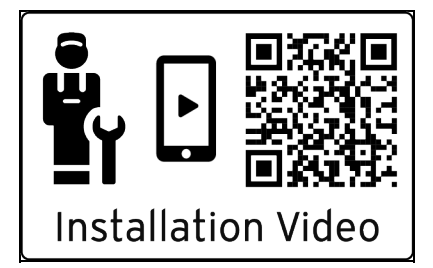

- Skann den viste koden med smarttelefonen din for å få ► mer informasjon om installasjonen.
  - Du blir ledet videre til installasjonsvideoer.

#### 3 Produktoversikt

#### 3.1 Varmepumpesystem

Eksempel på oppbygningen til et varmepumpesystem med monoblokk-teknologi:

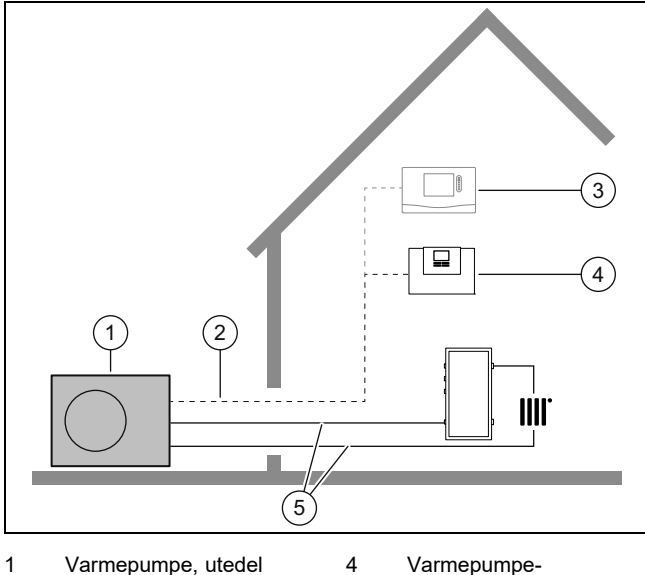

5

- Varmepumpe, utedel 1
- 2 eBUS-ledning
- Systemregulator 3 (tilleggsutstyr)
- reguleringsmodul
- Varmekurs

**Oversikt funksjonselementer** 3.2

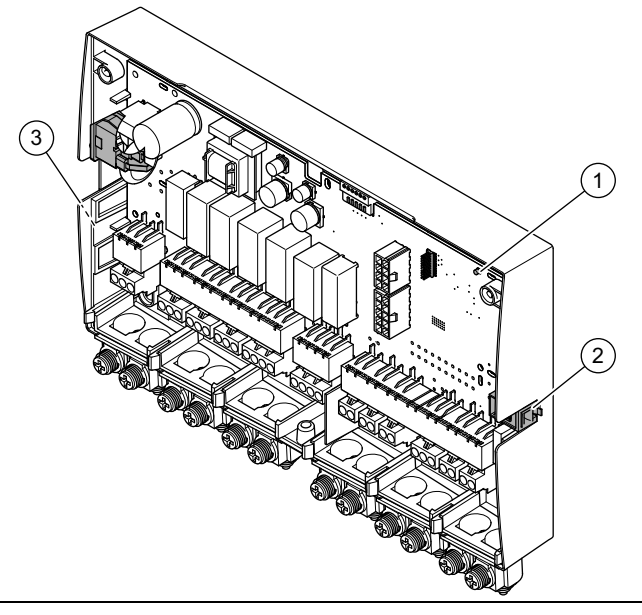

- 1 LED 3 Merkeskilt 2 Diagnosekontakt (for
- senere bruk)
- 3.3 Koble til nettilkoblingskabel og eBUS-kabel i systemet

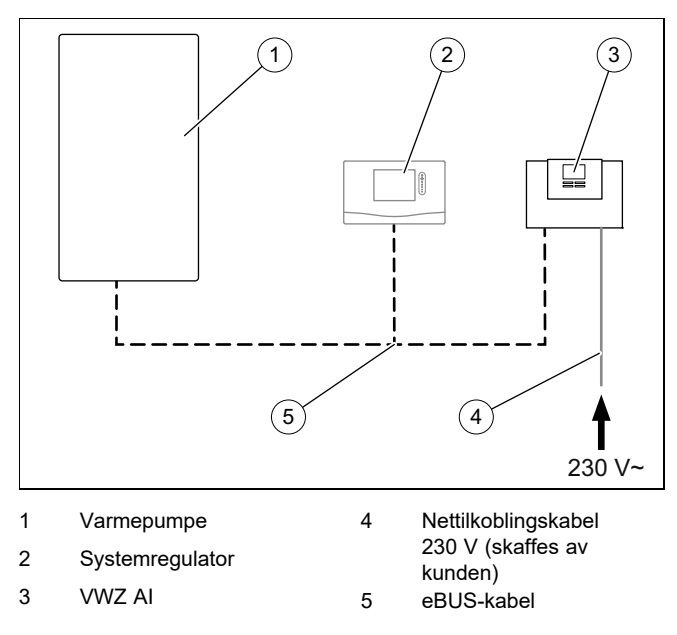

Produktet kobles til strømforsyningen på stedet. eBUSforbindelsen til produktet kan du lede til et ønsket sted på eBUS-systemet.

## 3.4 CE-merking

CE-merkingen dokumenterer at produktene ifølge samsvarserklæringen oppfyller de grunnleggende kravene i gjeldende direktiver.

Samsvarserklæringen kan skaffes ved henvendelse til produsenten.

#### 3.5 Sikkerhetsinnretninger

#### 3.5.1 Frostbeskyttelsesfunksjon

Anleggets frostbeskyttelsesfunksjon styres via produktet eller via systemregulatoren som kan leveres som tilleggsutstyr. Ved svikt på systemregulatoren sikrer produktet en begrenset frostbeskyttelse for varmekretsen.

Ved utetemperatur under null er det økt fare for at oppvarmingsvannet fryser hvis det oppstår problemer med varmepumpen, for eksempel på grunn av strømbrudd eller feil på kompressoren.

#### 3.5.2 Sikring mot vannmangel

Denne funksjonen overvåker oppvarmingsvanntrykket kontinuerlig for å hindre potensiell mangel på oppvarmingsvann. Hvis vanntrykket synker under minstetrykket, kobler en analog trykksensor ut produktet og setter eventuelle andre moduler i beredskapsmodus. Når vanntrykket har nådd driftstrykket, kobler trykksensoren inn produktet igjen.

Når oppvarmingsvanntrykket synker under ≤ 0,1 MPa (1 bar), vises en vedlikeholdsmelding under indikatoren for minimumsdriftstrykk.

- Minimumstrykk varmekrets: ≥ 0,05 MPa (≥ 0,50 bar)
- − Min. driftstrykk varmekrets:  $\geq$  0,07 MPa ( $\geq$  0,70 bar)

#### 3.6 Energibalanseregulering

Energibalansen er integralen av differansen mellom faktisk verdi og innstilt verdi for turtemperaturen, som oppsummeres hvert minutt. Når et innstilt varmeunderskudd (-60°min i varmedrift) nås, starter varmepumpen. Når den tilhørte varmemengden tilsvarer varmeunderskuddet, slås varmepumpen av.

Energibalansen brukes til oppvarmings- og kjøledriften.

#### 3.7 Kompressorhysterese

For varmedrift i tillegg til energibalanse blir varmepumpen også slått på og av via kompressorhysteresen. Hvis kompressorhysteresen ligger over innstilt tilførselstemperatur, slås varmepumpen av. Hvis hysteresen ligger under innstilt tilførselstemperatur, startes varmepumpen igjen.

#### 3.8 Kjøledrift:

### 4 Montering

#### 4.1 Kontrollere leveransen

► Kontroller at leveransen er fullstendig.

| Antall | Betegnelse                           |
|--------|--------------------------------------|
| 1      | VWZ AI                               |
| 2      | Standardføler VR 10                  |
| 1      | Monteringstilbehør (skruer, plugger) |
| 1      | Installasjonsveiledning              |

#### 4.2 Velge installasjonssted

- Installasjonsstedet må være under 2000 meter over havet.
- Velg et tørt rom som alltid er frostsikkert og ikke overskrider maksimal plasseringshøyde, og der tillatt omgivelsestemperatur ikke over- eller underskrides.
  - Tillatt omgivelsestemperatur: 7 ... 40 °C
  - Tillatt relativ luftfuktighet: 40 ... 75 %
- Ta hensyn til at de nødvendige minimumsavstandene må kunne overholdes.

#### 4.3 Åpne huset

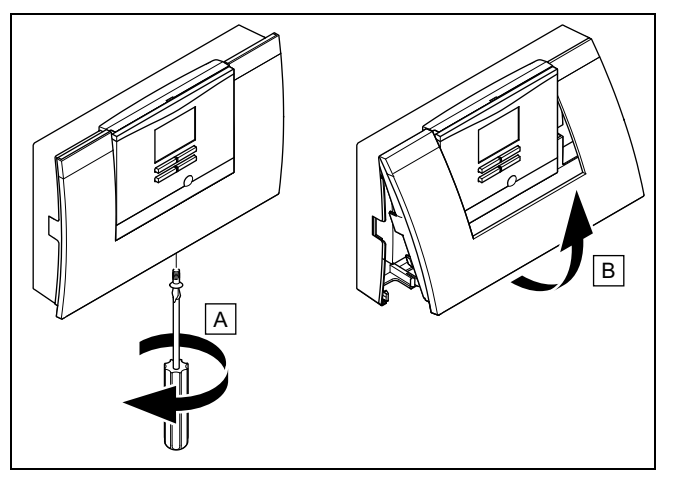

- 1. Skru ut skruen på undersiden av huset.
- 2. Trekk husdekselet litt forover langs underkanten.
- 3. Løft husdekselet opp og av.

#### 4.4 Montere produktet

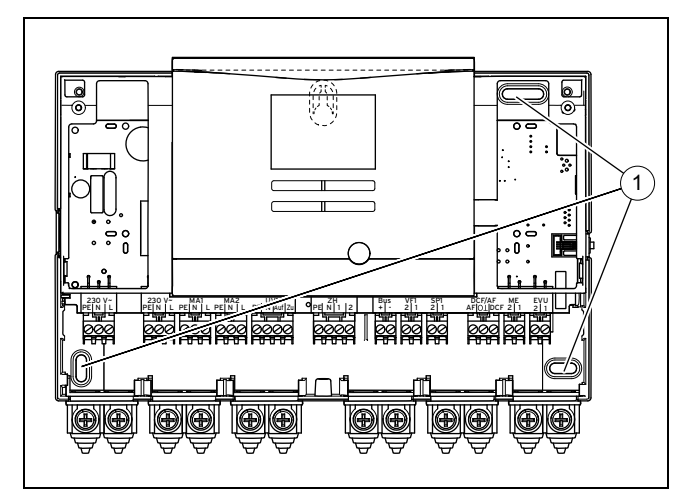

- 1. Monter produktet på veggen ved bruk av monteringstilbehøret som følger med. Bruk festepunktene (1).
- 2. Koble til produktet. ( $\rightarrow$  Side 18)

#### 4.5 Lukke huset

- 1. Sett husdekselet i hengslene oppe.
- 2. Vipp husdekselet litt ned.
- 3. Skru fast skruen på undersiden av huset.

### 5 Installasjon

#### 5.1 Montere standardføler VR 10

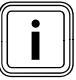

#### Merknad

Du kan bruke VR 10 som beholdertemperaturføler (f.eks. som dykkføler i en dykkhylse), som tilførselstemperaturføler (f.eks. i den hydrauliske separatoren) eller som kontaktføler. Vi anbefaler at røret med føler isoleres for å sikre best mulig temperaturregistrering.

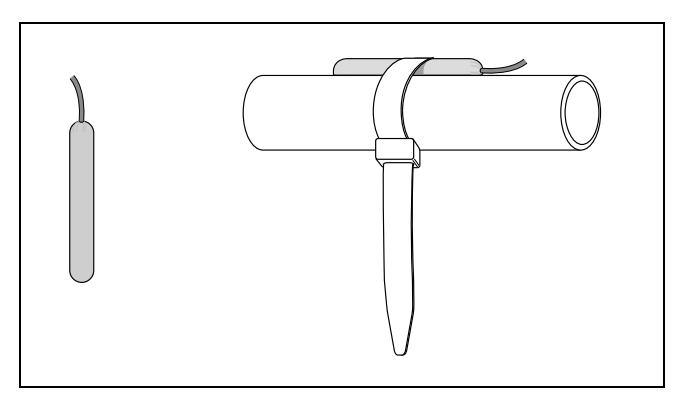

 Hvis du bruker VR 10 som kontaktføler, fester du VR 10 på et retur-/tilførselsrør med strammebåndet som følger med.

#### 5.2 Montere utetemperaturføler

#### Montere utetemperaturføler

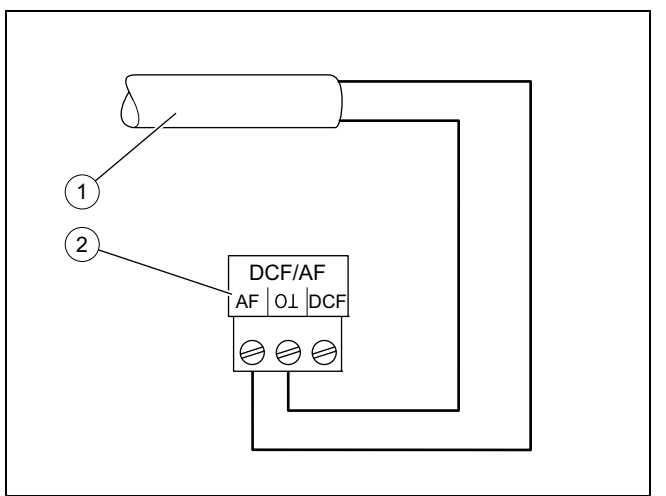

Tilkoblingskabel til utetemperaturføleren VRC 693

1

Tilkoblingsplugg i produktet

 Monter utetemperaturføleren som beskrevet i den medfølgende monteringsanvisningen for denne.

2

5.3 Forberede elektroinstallasjon

#### Fare!

# Livsfare på grunn av elektrisk støt ved feil utført elektrisk tilkobling!

Feil utført elektrisk tilkobling kan påvirke driftssikkerheten til produktet og føre til personskader og materielle skader.

- Gjennomfør bare den elektriske installasjonen hvis du er godkjent elektriker og er kvalifisert for dette arbeidet.
- 1. Overhold de tekniske betingelsene fra energileverandøren for tilkobling til lavspenningsnettet.
- Hvis eieren av det lokale forsyningsnettet foreskriver at varmepumpen styres via et sperresignal fra energileverandøren, monterer du en kontaktbryter som er foreskrevet av netteieren.
- 3. Fastslå om strømforsyningen til produktet skal utføres med en 1-tariffs måler eller en 2-tariffs måler.
- 4. Koble til produktet via en fast tilkobling og en utkoblingsanordning med kontaktåpning på minst 3 mm.
- 5. Oppretthold ledningstverrsnittet til tilkoblingsledningen frem til fordelingsboksen.
- 6. Hvis nettilkoblingskabelen til dette produktet skades, må den skiftes ut av produsenten eller produsentens kundeservice eller en annen kvalifisert person, slik at fare unngås.
- 7. Kontroller at den nominelle spenningen til strømkretsen stemmer med den nominelle spenningen til kablingen for produktets hovedstrømforsyning.
- 8. Kontroller nøye at tilgangen til nettilkoblingen til enhver tid er sikret og ikke er tildekket eller stengt.

## **5** Installasjon

#### 5.3.1 Utføre kabling

- 1. Pass på forskriftsmessig separasjon av nettspenning og SELV, sikkerhet ved ekstra lav spenning.
- 2. Koble nettilkoblingskabler bare til klemmene som er merket for dette!
- 3. Forkort tilkoblingsledningene etter behov.

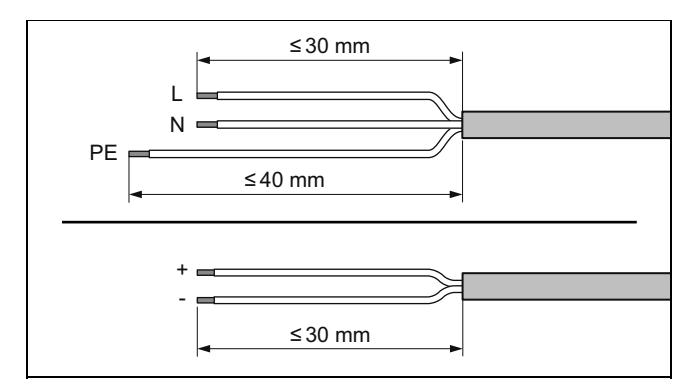

- 4. Avmantle den elektriske ledningen som vist på illustrasjonen. Pass på at isolasjonen til de enkelte lederne ikke skades.
- 5. Kontroller at isolasjonen av de indre lederne ikke blir skadet under strippingen av den ytre hylsen.
- 6. Isoler de indre lederne bare så langt at det kan opprettes gode og stabile forbindelser.
- 7. Sett trådendehylser på de avisolerte endene av trådene.
- 8. Skru den aktuelle pluggen fast til tilkoblingsledningen.
- Kontroller om alle lederne sitter mekanisk fast i pluggklemmene på pluggen. Utbedre ved behov.
- 10. Stikk pluggen inn i det tilhørende innpluggingssporet på kretskortet.

#### 5.3.2 Krav til ledningene

- Til kablingen skal det brukes vanlig ledning.
- Bruk mantlede ledninger til 230 V-ledninger (f.eks. NYM 3x1,5).
- Det må ikke brukes fleksible ledninger til 230 V-ledninger.

| Ledningstype                                                                  | Min. tverrsnitt |
|-------------------------------------------------------------------------------|-----------------|
| Tverrsnitt tilkoblingsledning 230 V<br>(pumpe- eller blandertilkoblingskabel) | ≥ 1,5 mm²       |
| Tverrsnitt eBus-ledning (lavspenning)                                         | ≥ 0,75 mm²      |
| Tverrsnitt følerledning (lavspenning)                                         | ≥ 0,75 mm²      |

| Ledningstype   | Maks. lengde |
|----------------|--------------|
| Følerledninger | ≤ 50 m       |
| Bussledninger  | ≤ 300 m      |

#### 5.3.3 Krav til nettspenningskvaliteten

For nettspenningen til det enfasede 230 V-nettet må toleransen være +10 % til -15 %.

#### 5.3.4 Koble til produktet

i

Merknad Nettkabelen og eBUS-ledningen er ikke inkludert i leveransen.

- 1. Koble til produktet via en fast tilkobling og en skillebryter med en kontaktåpning på minst 3 mm (f.eks. sikringer eller effektbrytere).
- 2. Koble til produktet i samsvar med tilkoblingsskjemaet, se vedlegget.

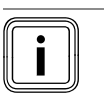

### Merknad

Hvis omkoblingsventilen skal stå i stillingen for tankfylling, er det 230 V på kontakten "Auf" (Åpen). Hvis omkoblingsventilen ikke skal stå i stillingen for tankfylling, er det 230 V på kontakten "Zu" (Lukket).

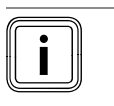

#### Merknad

EVU-kontakten brukes ved tilkobling av et sperresignal (kan konfigureres på regulatoren). Kontakt åpen: drift tillatt Kontakt lukket: drift sperret

- 3. Sikre alle ledninger i produktet med de medfølgende strekkavlastningene.
- 4. Lukk huset. ( $\rightarrow$  Side 17)

#### 5.4 Installere komponenter for utkobling utført av energileverandøren

Betingelse: Med funksjonen utkobling utført av energileverandøren

Varmepumpens varmeproduksjon blir tidvis koblet ut av strømleverandøren, vanligvis med en rippelkontrollmottaker.

Signalet om utkobling sendes på varmepumpereguleringsmodulens kobling *EVU*.

 Installer og foreta kablingen av tilleggskomponentene i bygningens måler-/sikringsboks. Følg koblingsskjemaet i vedlegget.

#### Merknad

Ved styring via koblingen *EVU* må ikke energiforsyningen kobles fra på stedet..

- Koble en 2-polet styrekabel til relékontakten (potensialfri) til rippelkontrollmottakeren og koblingen EVU.
- Still inn på systemregulatoren om den elektriske tilleggsvarmeren, kompressoren eller begge skal sperres via EVU.

#### 5.5 Koble til sirkulasjonspumpe

- 1. Trekk 230 V-tilkoblingskabelen til sirkulasjonspumpen inn i koblingsboksen nedenfra, fra venstre.
- 2. Forbind 230 V-tilkoblingskabelen med pluggen fra innpluggingssporet *MA2*, og sett den inn i innpluggingssporet.
- 3. Forbind tilkoblingskabelen til den eksterne bryteren med klemmene 1 (0) og 2(FB) til kantpluggen *ME*, som følger med regulatoren.
- 4. Sett kantpluggen på innpluggingssporet ME.
- 5. Still inn sirkulasjonspumpen på systemregulatoren.

## 5.6 Koble til maksimumstermostat for gulvvarme

 Koble maksimumstermostaten til pluggen S20 til utedelen, → Drifts- og installasjonsveiledning aroTHERM plus.

#### 5.7 Koble til utetemperatursensor

Betingelse: Ingen systemregulator tilkoblet

► Koble til en utetemperatursensor *DCF/AF* på klemmene til pluggen *DCF/AF*, og sett den på innpluggingssporet.

# 5.8 Koble til ekstern prioritetsventil (tilleggsutstyr)

- Koble til den eksterne prioritetsventilen på klemmene til pluggen UV1, og sett den på innpluggingssporet.
  - Tilgjengelig er tilkobling til en permanent strømførende fase "L" med 230 V og en koblet fase "S".
     Fase "S" styres via et internt relé og frigjør 230 V.

#### 5.9 Koble til blandermodulen VR 70 / VR 71

- Koble strømforsyningen til blandermodulen VR 70 / VR 71 til X4 på kretskortet.
- 2. Koble blandermodulen **VR 70** / **VR 71** sammen med eBUS.

### 6 Betjening

#### 6.1 Betjeningsprinsipp for produktet

Betjeningskonseptet, samt avlesnings- og innstillingsmulighetene på brukernivå er også beskrevet i bruksanvisningen.

## 7 Oppstart

#### 7.1 Ta produktet i bruk

- 1. Kontroller at huset er lukket under idriftsettingen.
- Ta produktet i bruk sammen med regulatoren (→ Installasjonsveiledning regulator).

#### 7.2 Slå på produktet

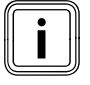

#### Merknad

Produktet er ikke utstyrt med av/på-bryter. Produktet slås på så fort det er koblet til strømnettet.

- 1. Slå på produktet via utkoblingsanordningen som er installert på stedet.
  - På displayet vises hovedbildet.
  - På displayet til systemregulatoren vises hovedbildet.
  - ⊲ Systemets produkter starter.
  - Varme- og varmtvannsbehov er aktivert som standard.
- Når du tar varmepumpesystemet i bruk første gang etter elektroinstallasjonen, starter automatisk installasjonsveiviserne for systemkomponentene. Still først inn de nødvendige verdiene på betjenings-

panelet til styringsmodulen, og deretter på systemregulatoren som er tilleggsutstyr og de andre systemkomponentene.

#### 7.3 Bla gjennom installasjonsveiviseren

Installasjonsveiviseren starter første gang produktet slås på. Den gir direkte tilgang til de viktigste kontrollprogrammene og konfigurasjonsinnstillingene ved idriftsetting av produktet.

Bekreft start av installasjonsveiviseren. Så lenge installasjonsveiviseren er aktiv, er alle varme- og varmtvannsbehov blokkert.

Angi følgende parametere:

- Språk
- Systemregulator finnes
- Kjøleteknologi
- Strømbegrensning kompressor
- Multifunksjonsutgang relé
- Mellomvarmeveksler tilgjengelig
- Kontrollprogram: Luft anleggskrets
- Kontaktdata Telefon

For å komme til neste punkt bekrefter du med Neste.

Hvis du ikke bekrefter start av installasjonsveiviseren i løpet av 10 sekunder, lukkes installasjonsveiviseren og hovedbildet vises igjen. Hvis ikke installasjonsveiviseren fullføres, starter den på nytt neste gang man slår på.

#### 7.3.1 Avslutte installasjonsveiviseren

- Hvis du har fullført installasjonsveiviseren, bekrefter du med .
  - Installasjonsveiviseren lukkes, og den starter ikke neste gang du slår på produktet.

#### 7.4 Menyfunksjon uten tilleggsutstyret systemregulator

Hvis det ikke er installert systemregulator og dette bekreftes i installasjonsveiviseren, vises følgende tilleggsfunksjoner på betjeningspanelet til produktet:

- Brukernivå
  - Rom temperatur Ønsket temperatur
  - Gulvtørking aktiv
  - Innstilt tanktemp.
  - Tanktemperatur varmtvann
  - Manuell kjøling aktivering
- Installatørnivå
- Varmekurve
  - Utkobl.temp. sommer
- Bivalenspkt. varme
- Bivalenspkt. VV
- Alternativpkt. varme
- Maks. tilførselstemp.
- Min. tilførselstemp.
- Aktiv. varme
- VV-aktivering
- Hysterese beholderf.
- Nøddrift Varmestav Oppv./varmtvann
- Innst.verdi tilf. kjøl.

## 7 **Oppstart**

#### - Gulvtørking dag

Hvis systemregulatoren fjernes i ettertid eller det foreligger en defekt, må du tilbakestille produktet til fabrikkinnstillingene og velge bort systemregulatoren i installasjonsveiviseren for å få tilgang til tilleggsfunksjonene i betjeningspanelet til produktet.

#### 7.5 Åpne installatørnivå

- 1. Trykk på 🖵 og 🖵 samtidig.
- 2. Gå til Meny  $\rightarrow$  Installatørnivå og bekreft med  $\Box$  (Ok).
- 3. Still inn verdien **17**, og bekreft med .

#### 7.6 Kontrollere konfigurasjonen

Kun kan kontrollere de viktigste anleggsparameterne og stille dem inn på nytt. Åpne menypunktet **Apparatkonfig.** for å konfigurere.

#### Meny → Installatørnivå → Apparatkonfig..

#### 7.7 Åpne statistikk

#### Meny → Installatørnivå → Testmeny Statistikk

Med denne funksjonen kan du åpne statistikken for varmepumpen.

#### 7.8 Vise fyllingstrykket i anleggskretsen

Produktet har en trykksensor i varmekretsen og en digital trykkindikator.

 Velg Meny Live monitor for å se fyllingstrykket i anleggskretsen.

#### 7.9 Kontrollere varmedrift

Start kontrollprogrammet P.04.

#### 7.10 Kontrollere varmtvannsberedningen

 Kontroller om tanken luftes og om varmtvannstemperaturen nås.

#### 7.11 Gulvtørking

#### Forsiktig!

# Fare for skader på produktet ved manglende utlufting

Hvis ikke varmekretsen luftes ut, kan det oppstå skader på systemet.

- Hvis gulvtørking er aktivert uten systemregulator, lufter du ut systemet manuelt. Det skjer ingen automatisk utlufting.
- Med denne funksjonen kan du "varmtørke" et nylagt gulv i henhold til byggeforskriftene etter en fastsatt tids- og temperaturplan, uten at en systemregulator er koblet til.

Gulvtørking er bare mulig med dette produktet uten elektrisk tilleggsvarmer hvis returtemperaturen er over 10 °C. Dette tilsvarer en utetemperatur på omtrent +5 °C. Ved utetemperatur under +5 °C er det fare for økt frost i lamellvarmeveksleren i utedelen.

Når gulvtørkingen aktiveres, avbrytes alle valgte driftsmåter. Funksjonen regulerer turtemperaturen for den regulerte varmekretsen etter et forhåndsinnstilt program uavhengig av utetemperaturen.

Displayet viser innstilt turtemperatur. Du kan stille inn den gjeldende dagen manuelt.

| Antall dager etter at<br>funksjonen startet | Beregnet turtemperatur for<br>denne dagen [°C]       |
|---------------------------------------------|------------------------------------------------------|
| 1                                           | 25                                                   |
| 2                                           | 30                                                   |
| 3                                           | 35                                                   |
| 4                                           | 40                                                   |
| 5                                           | 45                                                   |
| 6 - 12                                      | 45                                                   |
| 13                                          | 40                                                   |
| 14                                          | 35                                                   |
| 15                                          | 30                                                   |
| 16                                          | 25                                                   |
| 17 - 23                                     | 10 (Frostbeskyttelsesfunksjon,<br>pumpen er i drift) |
| 24                                          | 30                                                   |
| 25                                          | 35                                                   |
| 26                                          | 40                                                   |
| 27                                          | 45                                                   |
| 28                                          | 35                                                   |
| 29                                          | 25                                                   |

Veksling av dag skjer alltid kl. 24.00, uavhengig av når du starter funksjonen.

Etter utkobling/innkobling av strømmen starter gulvtørkingen med den siste aktive dagen.

Funksjonen avsluttes automatisk når den siste dagen i temperaturprofilen er omme (dag = 29) eller når du setter startdagen til 0 (dag = 0).

#### 7.12 Ta i bruk systemregulatoren som kan fås som tilleggsutstyr

Følgende arbeider for igangkjøring av systemet er utført:

- Monteringen og elektroinstallasjonen av systemregulatoren og utetemperaturføleren er fullført.
- Igangkjøringen av alle systemkomponentene (unntatt systemregulatoren) er fullført.

Følg installasjonsveiviseren og drifts- og installasjonsveiledningen for systemregulatoren.

## 8 Tilpasning til varmeanlegget

#### 8.1 Konfigurere varmeanlegget

Vanngjennomstrømningen som genereres av varmepumpen kan tilpasses til anlegget ved at varmepumpens maksimalt tilgjengelige restløftehøyde i varme- og varmtvannsdrift og ytelsen til anleggskretspumpen for varme, kjøling og varmtvann stilles inn.

Ettersom varmepumpeanlegget regulerer anleggskretspumpen til nominell gjennomstrømning i automatisk drift, stiller du bare inn parameterne ved behov.

## Disse parameterne kan hentes frem via Meny $\rightarrow$ Installatørnivå $\rightarrow$ Apparatkonfig.

Innstillingsområdet for restløftehøyden er mellom 20 kPa (200 mbar) og 90 kPa (900 mbar). Varmepumpen fungerer optimalt når den nominelle gjennomstrømningen kan nås med innstillingen av tilgjengelig trykk (delta T = 5 K).

#### 8.2 Systemets samlede trykktap

→ Se installasjonsveiledningen for utedelen

#### 8.3 Informere brukeren

Fare!

#### Livsfare på grunn av legionella!

Legionella utvikler seg ved temperatur under 60 °C.

- Sørg for at brukeren kjenner til alle tiltak for å beskytte mot legionella, slik at gjeldende forskrifter for forebygging av legionellasmitte oppfylles.
- Forklar brukeren funksjon og plassering for sikkerhetsinnretningene.
- Informer eieren om alle tiltakene for legionellabeskyttelse.
- Informer brukeren om hvordan produktet skal behandles.
- Understrek særlig for brukeren hvor viktig det er at sikkerhetsreglene følges.
- Gjør eieren oppmerksom på at produktet må vedlikeholdes i henhold til de angitte intervallene.
- Forklar brukeren hvordan han/hun kan kontrollere vannmengden/fyllingstrukket i systemet.
- Lever alle produktpapirene og anvisningene til brukeren, slik at han/hun kan ta vare på dem.

#### 9 Feilsøking

#### 9.1 Kontakte servicepartner

Hvis du henvender deg til din servicepartner, bør du hvis mulig oppgi:

- den viste feilkoden (F.xx)
- statuskoden (S.xx) som vises av produktet i Live Monitor

#### 9.2 Lese av feilkoder

Når det oppstår feil på produktet, vises en feilkode **F.xx** på displayet.

Feilkoder prioriteres før alle andre visninger.

Hvis det oppstår flere feil samtidig, viser displayet de tilhørende feilkodene vekselvis i to sekunder.

- ► Utbedre feilen.
- For å starte produktet på nytt, må du trykke på tilbakestillingsknappen (→ Bruksanvisning).
- Kontakt kundeservice hvis du ikke lykkes i å utbedre feilen og den gjentar seg etter flere utbedringsforsøk.

#### 9.3 Forespørsel feilminne

Produktet har et feilminne. Der kan du søke etter de ti siste feilene i kronologisk rekkefølge.

For å se feilminnet velger du Meny → Installatørnivå → Feilhistorikk.

På displayet vises:

- Antall oppståtte feil
- den åpnede feilen med feilnummer F.xx
- en tekst som forklarer feilen.

#### 9.4 Vise Live Monitor (statuskoder)

Statuskoder på displayet informerer om gjeldende tilstand for produktet. De kan hentes frem via menyen **Live monitor**.

#### 9.5 Bruke funksjonsmenyen

Ved hjelp av funksjonsmenyen kan du aktivere og teste enkelte av produktets komponenter under en feildiagnose. ( $\rightarrow$  Side 21)

#### 9.6 Gjennomføre aktuatorkontroll

#### Meny → Installatørnivå → Testmeny → Føler-/aktuatortest

Ved hjelp av føler-/aktuatortesten kan du kontrollere at komponentene på varmeanlegget fungerer som de skal. Du kan aktivere flere aktuatorer samtidig.

Hvis du ikke velger noe som skal endres, kan du se på de gjeldende aktiveringsverdiene til aktuatorene og sensorverdiene.

Du finner en oversikt over følerparameterne i vedlegget.

Parametere for interne temperaturfølere, hydraulikkrets  $(\rightarrow \text{Side 35})$ 

Parametere for utetemperatursensor VRC DCF (→ Side 35)

## 10 Inspeksjon og vedlikehold

#### 9.7 Tilbakestille parametere til fabrikkinnstillinger

Velg Meny → Meny → Installatørnivå → Reset for å tilbakestille alle parameterne samtidig og gjenopprette fabrikkinnstillingene på produktet.

### 10 Inspeksjon og vedlikehold

#### 10.1 Kontrollere vedlikeholdsmeldinger

Hvis symbolet se vises på displayet, må det utføres vedlikehold på produktet, eller produktet er i komfortsikringsmodus.

- ► For å få mer informasjon åpner du Live-Monitor.
- Utfør vedlikeholdsarbeidet som er oppført i tabellen.
   Servicemeldinger (→ Side 30)

Betingelse: Lhm.XX vises

Produktet er i komfortsikringsmodus. Produktet har registrert en permanent feil og kjører videre med begrenset komfort.

For å finne ut hvilken komponent som er defekt leser du av feilminnet (→ Side 21).

| $\sim$ |    |      |
|--------|----|------|
| 111    |    | - 11 |
| 111    | ÷. | - 11 |
| 111    |    | - 11 |
| 111    |    | - 11 |
| ll_    |    | _)   |

#### Merknad

Hvis det foreligger en feilmelding, blir produktet værende i komfortsikringsmodus også etter tilbakestilling. Etter en nullstilling vises feilmeldingen, og deretter vises meldingen **Begrenset drift (komfortsikring** igjen.

 Kontroller den viste komponenten, og skift den eventuelt ut.

#### 10.2 Bruke kontrollprogrammer

## Kontrollprogrammene kan åpnes via Meny $\rightarrow$ Installatørnivå $\rightarrow$ Testmeny $\rightarrow$ Testprogram.

Hvis produktet befinner seg i feiltilstand, kan du ikke starte kontrollprogrammene. Du kan se en feiltilstand på feilsymbolet nede til venstre på displayet. Du må først utbedre feilen.

For å avslutte kontrollprogrammene kan du når som helst velge **Avbryt**.

### 11 Ta ut av drift

#### 11.1 Ta produktet ut av drift

- Koble produktet fra strømnettet.
- ► Koble fra sensor- og eBUS-kablene.

## 12 Resirkulering og kassering

#### Kassere emballasjen

 Kast emballasjen i samsvar med gjeldende bestemmelser.

#### Kassere produktet og produktets tilbehør

- Verken produktet eller produktets tilbehør må kastes sammen med vanlig husholdningsavfall.
- Kast produktet og alt tilbehør i samsvar med gjeldende bestemmelser.
- ► Følg alle relevante forskrifter.

#### 13 Kundeservice

Gyldighet: Norge, Vaillant

Telefon: 64 959900

## Tillegg

## Tillegg

## A Kretskort

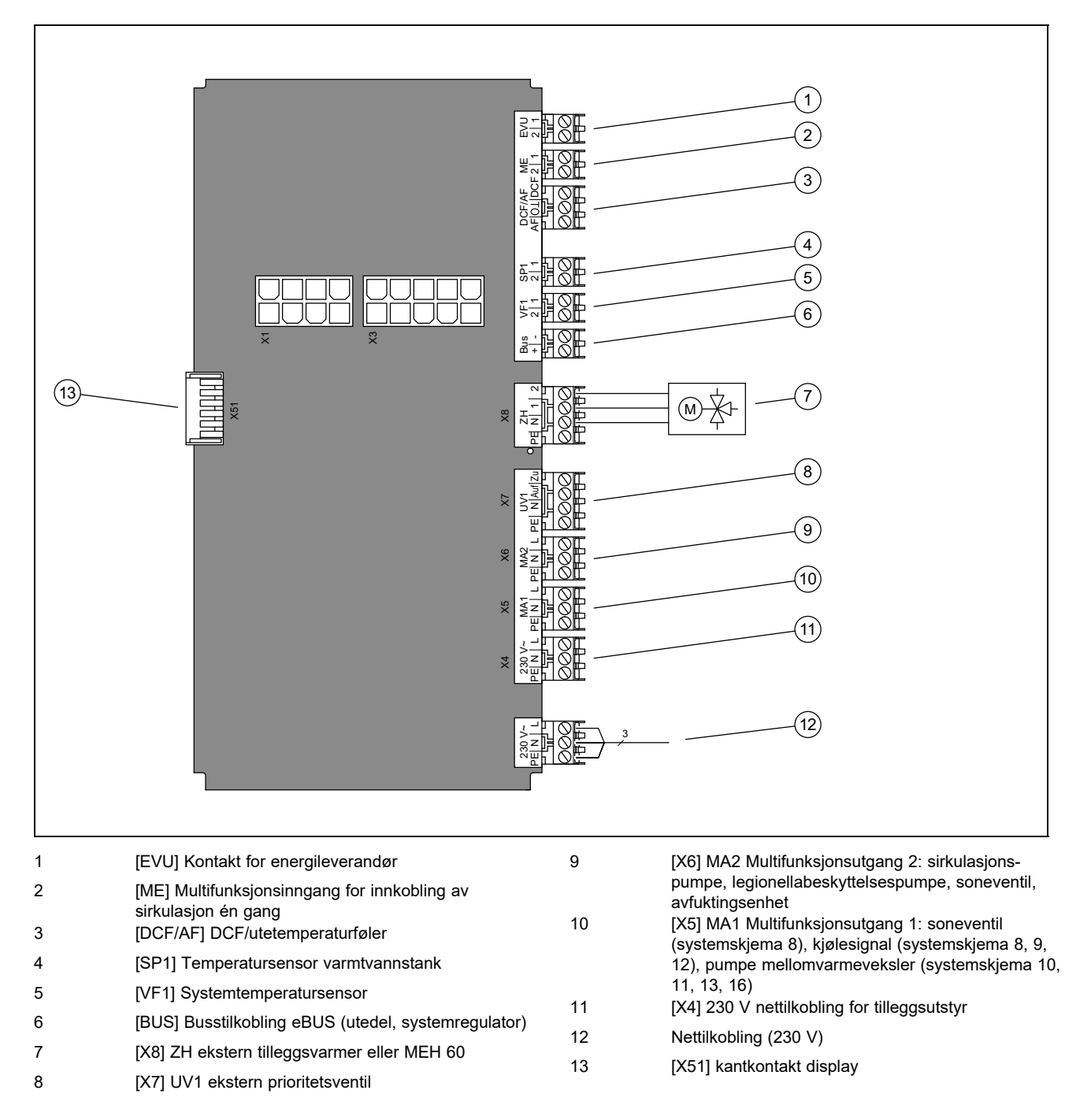

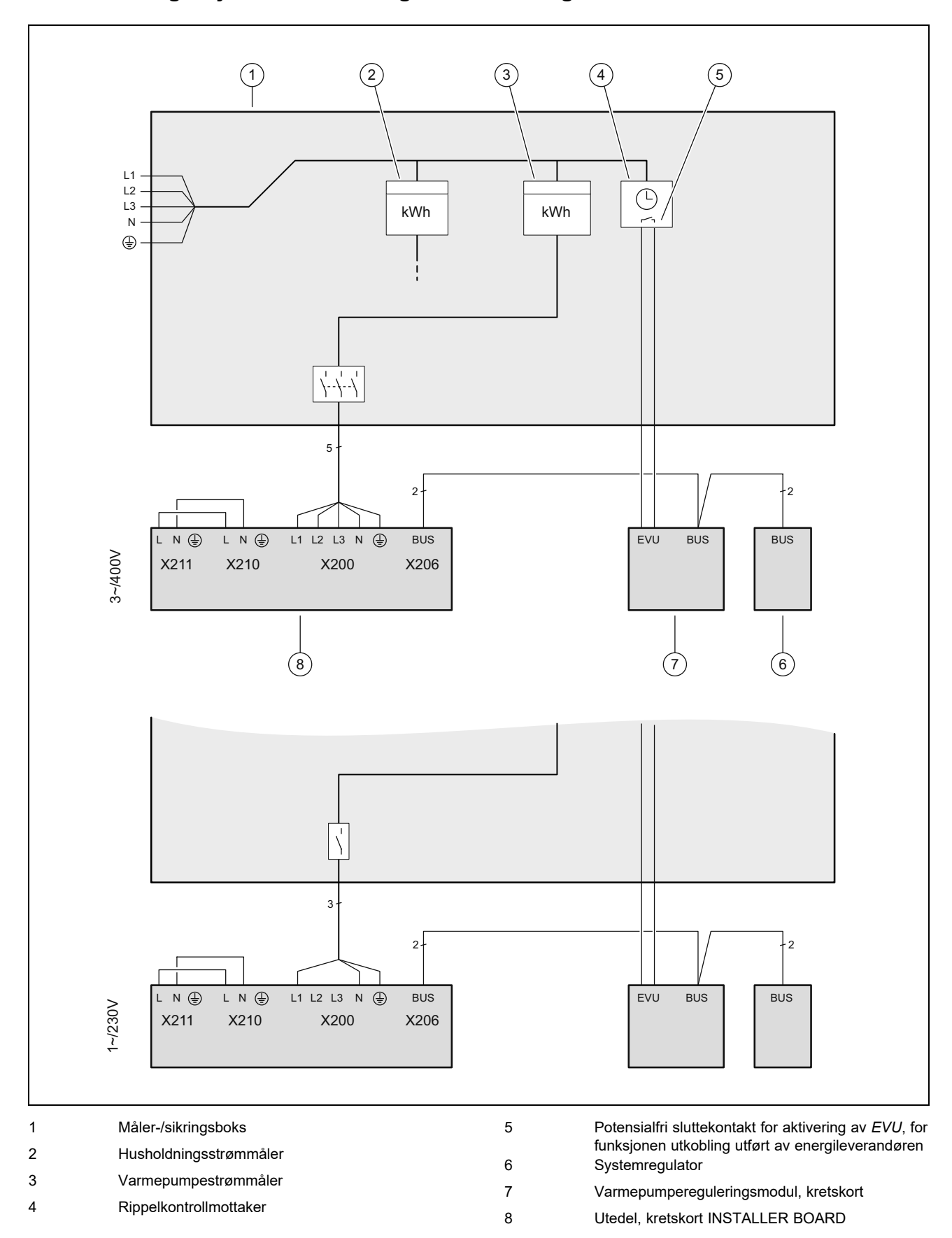

## B Tilkoblingsskjema for utkobling utført av energileverandøren

## C Oversikt installatørnivå

| Innstillingsnivå                                                             | Verdier       |              | Enhet         | Trinn, valg, forklaring          | Fabrikk-    | Innstilling |
|------------------------------------------------------------------------------|---------------|--------------|---------------|----------------------------------|-------------|-------------|
|                                                                              | min.          | maks.        |               |                                  | innstilling |             |
| Installatørnivå →                                                            |               |              |               |                                  |             | •           |
| Tast inn koden                                                               | 00            | 99           |               | 1 (FHW-kode 17)                  | 17          |             |
|                                                                              |               |              |               |                                  |             |             |
| Installatørnivå → Feilhistorikk →                                            |               |              |               |                                  |             |             |
| <b>F.XX</b> – <b>F.XX</b> <sup>1)</sup>                                      | Gjeldende     | verdi        |               |                                  |             |             |
|                                                                              |               |              | •             |                                  | 1           |             |
| Installatørnivå → Testmeny → Stati                                           | stikk →       |              |               |                                  |             |             |
| Kompressor timer                                                             | Gjeldende     | verdi        | t             |                                  |             |             |
| Komp. ant. start                                                             | Gjeldende     | verdi        |               |                                  |             |             |
| Anl.pump timer                                                               | Gjeldende     | verdi        | t             |                                  |             |             |
| Anl.pumpe ant. start                                                         | Gjeldende     | verdi        |               |                                  |             |             |
| 4-veisventil timer                                                           | Gjeldende     | verdi        | t             |                                  |             |             |
| 4-veisventil kobl                                                            | Gjeldende     | verdi        |               |                                  |             |             |
| Driftst. vifte 1                                                             | Gjeldende     | verdi        | t             |                                  |             |             |
| Vifte 1-starter                                                              | Gjeldende     | verdi        |               |                                  |             |             |
| Driftstimer vifte 2                                                          | Gjeldende     | verdi        | t             |                                  |             |             |
| Vifte 2-starter                                                              | Gjeldende     | verdi        |               |                                  |             |             |
| EEV trinn                                                                    | Gjeldende     | verdi        |               |                                  |             |             |
| Antall innkoblinger                                                          | Gjeldende     | verdi        |               |                                  |             |             |
|                                                                              |               |              |               |                                  |             |             |
| Installatørnivå → Testmeny → Test                                            | programme     | <b>f</b> →   |               |                                  |             |             |
| P.04 Varmedrift                                                              |               |              |               | Valg                             |             |             |
| P.06 Luft anleggskrets                                                       |               |              |               | Valg                             |             |             |
| P.12 avising                                                                 |               |              |               | Valg                             |             |             |
| P.27 Varmestav                                                               |               |              |               | Valg                             |             |             |
| P.29 Høytrykk                                                                |               |              |               | Valg                             |             |             |
|                                                                              |               |              |               |                                  |             |             |
| Installatørnivå → Testmeny → Sens                                            | sor-/akttest  | . →          |               |                                  | <b>.</b>    |             |
| T.0.01 Anleggspumpe effekt                                                   | 0             | 100          | %             | 5, av                            | 0           |             |
| T.0.17 Vifte 1                                                               | 0             | 100          | %             | 5                                | 0           |             |
| T.0.18 Vifte 2                                                               | 0             | 100          | %             | 5                                | 0           |             |
| T.0.19 Kondensatbeholdere opp-<br>varming                                    | av            | Lyser        |               | På, Av                           | av          |             |
| T.0.20 4-veisventil                                                          | av            | Lyser        |               | På, Av                           | av          |             |
| T.0.21 Posisjon EEV                                                          | 0             | 100          | %             | 5                                | 0           |             |
| T.0.23 Varmespiral kompressor                                                | av            | Lyser        |               | På, Av                           | av          |             |
| T.0.40 Turtemperatur                                                         | -40           | 90           | °C            | 0,1                              |             |             |
| T.0.41 Returtemperatur                                                       | -40           | 90           | °C            | 0,1                              |             |             |
| T.0.42 Anleggskrets vann-<br>temperatur                                      | -40           | 90           | °C            | 0,1                              |             |             |
| T.0.43 Anleggskrets gjennom-<br>strømning                                    | 0             | 4000         | l/h           | 1                                |             |             |
| T.0.48 Luftinntakstemp.                                                      | -40           | 90           | °C            | 0,1                              |             |             |
| T.0.55 Kompressorutgangs-<br>temperatur                                      | -40           | 135          | °C            | 0,1                              |             |             |
| <sup>1)</sup> Se oversikt over feilkoder: Feilhisto                          | orikk er bare | tilgjengelig | og kan bare s | lettes når det har oppstått feil | ·           | <u>.</u>    |
| <sup>2)</sup> Denne parameteren vises ikke hvis                              | s en systemr  | egulator er  | tilkoblet.    | ••                               |             |             |
| <sup>3)</sup> Denne parameteren er bare tilgjengelig i produktene for Spania |               |              |               |                                  |             |             |

## Tillegg

| Innstillingsnivå                                    | Verdier         |                      | Enhet                 | Trinn, valg, forklaring                                    | Fabrikk-    | Innstilling |
|-----------------------------------------------------|-----------------|----------------------|-----------------------|------------------------------------------------------------|-------------|-------------|
|                                                     | min.            | maks.                |                       |                                                            | innstilling |             |
| T.0.56 Kompressor-<br>inntakstemperatur             | -40             | 135                  | °C                    | 0,1                                                        |             |             |
| T.0.57 Temperatur EEV utløp                         | -40             | 90                   | °C                    |                                                            |             |             |
| T.0.59 Temperatur kondensator-<br>utløp             | -40             | 90                   | °C                    | 0,1                                                        |             |             |
| T.0.63 Høytrykk                                     | 0               | 31,9                 | bar (abs)             | 0,1                                                        |             |             |
| T.0.64 Lavtrykk                                     | 0               | 8                    | bar (abs)             | 0,1                                                        |             |             |
| T.0.67 Høytrykksbryter                              | lukket          | åpen                 |                       | lukket, åpen                                               |             |             |
| T.0.85 Fordampningstemperatur                       | -40             | 90                   | °C                    | 0,1                                                        |             |             |
| T.0.86 Kondensatortemperatur                        | -40             | 70                   | °C                    | 0,1                                                        |             |             |
| T.0.87 Skal-verdi Overoppheting                     | -40             | 90                   | К                     | 0,1                                                        |             |             |
| T.0.88 Akt. verdi overoppheting                     | -40             | 90                   | к                     | 0,1<br>til 20 K er normale<br>driftsparametere             |             |             |
| T.0.89 Skal-verdi underkjøling                      | -40             | 90                   | К                     | 0,1                                                        |             |             |
| T.0.90 Akt. Verdi underkjøling                      | -40             | 90                   | К                     | 0,1                                                        |             |             |
| T.0.93 Kompressorturtall                            | 0               | 120                  | Om-<br>dreininger/s   | 1                                                          |             |             |
| T.0.123 Temperaturbryter<br>kompressor utløp        | åpen            | lukket               |                       | åpen, lukket                                               |             |             |
| T.1.02 Prioriteringsventil varmt-<br>vann           | Oppvar-<br>ming | Varmt-<br>vann       |                       | Varme, varmtvann                                           | Oppvarming  |             |
| T.1.44 Tanktemperatur                               | -40             | 90                   | °C                    | 0,1                                                        |             |             |
| T.1.46 Sperrekontakt S20                            | lukket          | åpen                 |                       | lukket, åpen                                               | lukket      |             |
| T.1.69 Utetemperatur                                | -40             | 90                   | °C                    | 0,1                                                        |             |             |
| T.1.70 Systemtemperatur                             | -40             | 90                   | °C                    | 0,1                                                        |             |             |
| T.1.71 DCF-status                                   | Gjeldende       | verdi                |                       | Ikke DCF-signal<br>Valider DCF-signal<br>Gyldig DCF-signal |             |             |
| T.1.72 Sperrekontakt S21                            | lukket          | åpen                 |                       | lukket, åpen                                               | åpen        |             |
| T.1.119 MA1-utgang                                  | av              | Lyser                |                       | Av, På                                                     | av          |             |
| T.1.125 ME-inngang                                  | Gjeldende       | verdi                |                       |                                                            |             |             |
| T.1.126 MA2-utgang                                  | av              | Lyser                |                       | Av, På                                                     | av          |             |
|                                                     |                 |                      |                       | •                                                          |             | 1           |
| Installatørnivå → Apparat konfig. ⊣                 | •               |                      |                       |                                                            |             |             |
| Språk                                               | Gjeldende       | språk                |                       | Språk som kan velges                                       | 02 English  |             |
| Kontaktdata → Telefon                               | Telefonnum      | nmer                 |                       | 0 - 9                                                      |             |             |
| Varmekurve <sup>2)</sup>                            | 0,4             | 4,0                  |                       | 0,1                                                        |             |             |
| Utkobl.temp. sommer <sup>2)</sup>                   | 10              | 90                   | °C                    | 1                                                          |             |             |
| Bivalenspkt. varme <sup>2)</sup>                    | -30             | +20                  | °C                    | 1                                                          |             |             |
| Bivalenspkt. VV <sup>2)</sup>                       | -20             | +20                  | °C                    | 1                                                          |             |             |
| Alternativpkt. varme 2)                             | -20             | +40                  | °C                    | av<br>1                                                    |             |             |
| Maks. tilførselstemp. <sup>2)</sup>                 | 15              | 90                   | °C                    | 1                                                          |             |             |
| Min. tilførselstemp. <sup>2)</sup>                  | 15              | 90                   | °C                    | 1                                                          | 1           | 1           |
| Aktiv. varme <sup>2)</sup>                          |                 |                      |                       | Lyser<br>av                                                |             |             |
| <sup>1)</sup> Se oversikt over feilkoder: Feilbisto | nikk er hare t  | l<br>tilaienaelia or | i<br>n kan hare slett | L<br>es når det har oppstått feil                          | 1           | <u> </u>    |
| <sup>2)</sup> Denne parameteren vises ikke hvis     | s en systemre   | egulator er til      | koblet.               |                                                            | -           |             |
|                                                     |                 | -                    |                       |                                                            |             |             |

<sup>3)</sup> Denne parameteren er bare tilgjengelig i produktene for Spania

| Innstillingsnivå                                                                                                    | Verdier        |                | Enhet  | Trinn, valg, forklaring | Fabrikk-    | Innstilling |
|----------------------------------------------------------------------------------------------------|----------------|----------------|--------|-------------------------|-------------|-------------|
|                                                                                                    | min.           | maks.          | 1      |                         | innstilling |             |
| VV-aktivering <sup>2)</sup>                                                                                                |                |                |        | Lyser                   |             |             |
| _                                                                                                    |                |                |        | av                      |             |             |
| Hysterese beholderf. <sup>2)</sup>                                                                                         | 3              | 20             | К      | 1                       |             |             |
| Driftsmodus varmest. 2)                                                                                                    |                |                |        | Off                     |             |             |
|                                                                                                    |                |                |        | Varme+varmtv.           |             |             |
|                                                                                                    |                |                |        | Varmtvann               |             |             |
| Nøddrift <sup>2)</sup>                                                                                                    |                |                |        | Av                      |             |             |
| Neddint                                                                                                    |                |                |        | Oppvarming              |             |             |
|                                                                                                    |                |                |        | Varmtvann               |             |             |
|                                                                                                    |                |                |        | Varme + varmtvann       |             |             |
| Innst.verdi tilf. kjøl. <sup>2)</sup>                                                                                      | 7              | 24             | °C     | 1                       |             |             |
| Relé MA                                                                                                    |                |                |        | Ingen                   |             |             |
|                                                                                                    |                |                |        | Feilsignal              |             |             |
|                                                                                                    |                |                |        |                         |             |             |
| Kompressorstart fra                                                                                                    | -999           | 9              | °min   | 1                       | -60         |             |
| Kompristart kiøl fra                                                                                                    | 0              | 999            | °min   | 1                       | 60          |             |
| Komp hysterese Varme                                                                                                    | 0              | 15             | ĸ      | Gielder bare for varme- | 7           |             |
| Kompinysterese valme                                                                                                    | Ū              | 10             |        | drift:                  | 1           |             |
|                                                                                                    |                |                |        | 1                       |             |             |
| Komp.hysterese Kjøling                                                                                                    | 0              | 15             | К      | Gjelder bare for kjøle- | 5           |             |
|                                                                                                    |                |                |        | drift:                  |             |             |
| Varme maks, delta P                                                                                                    | 200            | 900            | mhar   | 1                       | 900         |             |
| Driftsmodus VV                                                                                                    | 200<br>0 - ECO | 2 -            | mbai   | $0 = ECO_1 = Normal_2$  | 0           |             |
|                                                                                                    | 0 - 200        | Balanse        |        | = Balanse               | 0           |             |
| Maks. sperretid                                                                                                    | 0              | 9              | t      | 1                       | 5           |             |
| Konf. anleggsp. varme                                                                                                    | 50             | 100            | % PBM  | Auto                    | Auto        |             |
| Konf. Anl.p. Kjøling                                                                                                    | 50             | 100            | % PBM  | Auto                    | Auto        |             |
| Konf. Bygnp VV                                                                                                    | 50             | 100            | % PBM  | Auto                    | 65          |             |
| Resetsperretid → Sperretid etter innk. av spenningsfors.                                                                   | 0              | 120            | min    | 1                       | 0           |             |
| Strømbegr. kompr.                                                                                                    |                |                |        | 1                       |             |             |
|                                                                                                    |                |                |        | 5–7 kW: 13–16 A         |             |             |
|                                                                                                    |                |                |        | 12 kW: 20–25 A          |             |             |
| Vifteøkning <sup>3)</sup>                                                                                                  | 52             | 70             |        | 1                       | 70          |             |
| Støyreduksjon kompr. <sup>2)</sup>                                                                                         | 40             | 60             | %      | 1                       | 40          |             |
| Bare for produkter med kjøling:                                                                                            | Ingen          | Aktiv          |        | Ingen, aktiv kjøling    | Ingen       |             |
| Kjøleteknologi                                                                                                    |                | kjøling        |        |                         |             |             |
| Mellomvarmeveksler                                                                                                    | Ja             | Nei            |        | Ja, nei                 |             |             |
| Programvareversjon                                                                                                    | Gjeldende      | verdi på       |        | XXXX.XX.XX              |             |             |
|                                                                                                    | (HMU inne      | del xxxx,      |        |                         |             |             |
|                                                                                                    | HMU utede      | el xxxx) og    |        |                         |             |             |
|                                                                                                    | displayet (A   | AI XXXX)       |        |                         |             |             |
| Installatørnivå → Tilbakestillinœer -                                                                                      | <b>→</b>       |                |        |                         |             |             |
| Statistikk → Tilbakestille                                                                                                 |                |                |        | Ja, Nei                 | Nei         |             |
| statistikk?                                                                                                    |                |                |        |                         |             |             |
| Vedlikeholdsmeldinger → Null-<br>stille vedlikeholdsmelding                                                                |                |                |        | Ja, Nei                 | Nei         |             |
| <sup>1)</sup> Se oversikt over feilkoder: Feilhistorikk er hare tilgjengelig og kan hare slettes når det har oppstått feil |                |                |        |                         |             |             |
| <sup>2)</sup> Denne parameteren vises ikke hvi                                                                             | s en system    | equiator er ti | koblet |                         |             |             |
| <sup>3)</sup> Denne parameteren er bare tilgien                                                                            | gelig i produl | tene for Sna   | inia   |                         |             |             |
|                                                                                                    | J              |                |        |                         |             |             |

## Tillegg

| Innstillingsnivå                                                                                                    | Verdier          |                  | Enhet | Trinn, valg, forklaring                | Fabrikk-    | Innstilling |
|----------------------------------------------------------------------------------------------------|------------------|------------------|-------|----------------------------------------|-------------|-------------|
|                                                                                                    | min.             | maks.            |       |                                        | innstilling |             |
| Høytrykksbryter → Nullstille feil?                                                                                                    |                  |                  |       | Ja, Nei                                | Nei         |             |
| Fabrikkinnstillinger → Gjen-<br>opprette fabrikkinnstillinger?                                                                                                    |                  |                  |       | Ja, Nei                                | Nei         |             |
|                                                                                                    |                  |                  |       |                                        |             |             |
| Installatørnivå → Start inst. assiste                                                                                                    | ent →            |                  |       |                                        |             |             |
| Språk                                                                                                    |                  |                  |       | Språk som kan velges                   | 02 English  |             |
| Systemreg. tilgj.?                                                                                                    | Ja               | Nei              |       | Ja, nei                                |             |             |
| Effektgr. varmest.                                                                                                    |                  |                  |       | 2, 4, 6 kW, ekstern                    |             |             |
| Kjøleteknologi                                                                                                    | ingen<br>kjøling | Aktiv<br>kjøling |       |                                        |             |             |
| Strømbegr. kompr.                                                                                                    | 13               | 25               | A     | 1<br>5–7 kW: 13–16 A<br>12 kW: 20–25 A |             |             |
| Mellomvarmeveksler                                                                                                    | Ja               | Nei              |       | Ja, nei                                |             |             |
| Testprogram Luft anleggskrets                                                                                                    | Ja               | Nei              |       | Ja, nei                                | Nei         |             |
| Kontaktdata Telefon                                                                                                    | Telefonnur       | nmer             |       | 0 - 9                                  | Tom         |             |
| Avslutte installasjonsveiviseren?                                                                                                    |                  |                  |       | Ja, tilbake                            |             |             |
| <ol> <li><sup>1)</sup> Se oversikt over feilkoder: Feilhistorikk er bare tilgjengelig og kan bare slettes når det har oppstått feil.</li> <li><sup>2)</sup> Denne parameteren vises ikke hvis en systemregulator er tilkoblet.</li> <li><sup>3)</sup> Denne parameteren er bare tilgjengelig i produktene for Spania</li> </ol> |                  |                  |       |                                        |             |             |

#### D Statuskoder

| Statuscode                             | Betydning                                                                                                    |
|----------------------------------------|----------------------------------------------------------------------------------------------------|
| Status eksternstrømanode               | Anode ikke tilkoblet, anode OK, feil på anode                                                                                                    |
| S.34 Varmedrift Frostbeskyt-<br>telse  | Hvis den målte utetemperaturen XX °C underskrides, overvåkes temperatur i tilførselen og returen i varmekretsen. Hvis temperaturforskjellen overskrider den innstilte verdien, startes pumpe og kompressor uten varmebehov. |
| S.100 Standby                          | Det foreligger ingen varmebehov eller kjølebehov. Standby 0: utedel. Standby 1: innedel                                                                                                    |
| S.101 Varme: kompressor-<br>utkobling  | Varmebehovet er oppfylt, behovet fra systemregulatoren er avsluttet og varmeunderskuddet er utjevnet. Kompressoren kobles ut.                                                                                               |
| S.102 Varme: kompressor sperret        | Kompressoren er sperret for varmedrift, fordi varmepumpen befinner seg utenfor bruksgrensene.                                                                                                    |
| S.103 Oppv. : før                      | Startbetingelsene for kompressoren i varmedrift kontrolleres. De andre aktuatorene for varmedriften starter.                                                                                                    |
| S.104 Oppv.: Kompressor<br>aktiv       | Kompressoren arbeider for å oppfylle varmebehovet.                                                                                                    |
| S.107 Oppv.: etter                     | Varmebehovet er oppfylt, kompressoren kobles ut. Pumpen og viften etterløper.                                                                                                    |
| S.111 Kompressorkjøling<br>utkobling   | Kjølebehovet er oppfylt, behovet via systemregulatoren er avsluttet. Kompressoren kobles ut.                                                                                                    |
| S.112 Kompressorkjøling<br>sperret     | Kompressoren er sperret for kjøledrift, fordi varmepumpen befinner seg utenfor bruksgrensene.                                                                                                    |
| S.113 Kjøling: før<br>kompressordrift  | Startbetingelsene for kompressoren i kjøledrift kontrolleres. De andre aktuatorene for kjøledriften starter.                                                                                                    |
| S.114 Kjøling Kompressor<br>aktiv      | Kompressoren arbeider for å oppfylle kjølebehovet.                                                                                                    |
| S.117 Kjøling: før<br>kompressordrift  | Kjølebehovet er oppfylt, kompressoren kobles ut. Pumpen og viften etterløper.                                                                                                    |
| S.125 Oppv.: Varmestav aktiv           | Den eksterne tilleggsvarmeren brukes i varmedrift.                                                                                                    |
| S.132 Varmtvann:<br>Kompressor sperret | Kompressoren er sperret for varmtvannsdrift, fordi varmepumpen befinner seg utenfor bruksgrensene.                                                                                                    |
| S.133 Varmtvann: før                   | Startbetingelsene for kompressoren i varmtvannsdrift kontrolleres. De andre aktuatorene for varmtvannsdriften starter.                                                                                                    |
| S.134 Varmtvann:<br>Kompressor aktiv   | Kompressoren arbeider for å oppfylle varmtvannsbehovet.                                                                                                    |

| Statuscode                                             | Betydning                                                                                                    |
|--------------------------------------------------------|----------------------------------------------------------------------------------------------------|
| S.135 Varmtvann: Varmestav<br>aktiv                    | Den eksterne tilleggsvarmeren brukes i varmtvannsdrift.                                                                                                    |
| S.137 Varmtvann: etter                                 | Varmtvannsbehovet er oppfylt, kompressoren kobles ut. Pumpen og viften etterløper.                                                                                                    |
| S.141 Oppv.: varmestav<br>utkoblet                     | Varmebehovet er oppfylt, og den eksterne tilleggsvarmeren slås av.                                                                                                    |
| S.142 Oppv.: Varmestav<br>sperret                      | Den eksterne tilleggsvarmeren er sperret for varmedrift.                                                                                                    |
| S.151 Varmtvann<br>varmestavutkobling                  | Varmtvannsbehovet er oppfylt, og den eksterne tilleggsvarmeren slås av.                                                                                                    |
| S.152 Varmtvann: Varmestav<br>sperret                  | Den eksterne tilleggsvarmeren er sperret for varmtvannsdrift.                                                                                                    |
| S.173 Sperretid for energi-<br>leverandør              | Nettspenningen er brutt fra energileverandøren. Den maksimale sperretiden stilles inn i konfigurasjonen.                                                                                                    |
| S.202 Testprogram Utluftning<br>Anleggskrets aktiv     | Anleggskretspumpen aktiveres i sykliske avstander vekselvis i varmedrift og varmtvannsdrift.                                                                                                    |
| S.203 Aktuatortest aktiv                               | Føler- og aktuatortesten pågår for øyeblikket.                                                                                                    |
| S.212 Forbindelsesfeil:<br>Regulator ikke gjenkjent    | Systemregulatoren er allerede gjenkjent, men forbindelsen er brutt. Kontroller eBus-forbindelsen til systemregulatoren. Drift er bare mulig med tilleggsfunksjonene til varmepumpen.                                                                                                    |
| S.240 Komp.olje for kald<br>omgivelse for kald         | Kompressoroppvarmingen kobles inn. Apparatet settes ikke i drift.                                                                                                    |
| S.252 Vifteenhet 1: Vifte<br>blokkert                  | Når vifteturtallet er 0 o/min, kobles varmepumpen ut i 15 minutter og startes deretter på nytt. Hvis viften etter fire resultatløse nystarter ikke starter opp, kobles varmepumpen ut og feilmeldingen <b>F.718</b> vises.                                                                                                    |
| S.255 Vifteenhet 1:<br>Luftinntakstemp. for høy        | Kompressoren starter ikke, for utetemperaturen på viften ligger over bruksgrensene. Varmedrift: > 43 °C. Varmtvannsdrift: > 43 °C. Kjøledrift: > 46 °C.                                                                                                    |
| S.256 Vifteenhet 1:<br>Luftinntakstemp. for lav        | Kompressoren starter ikke, for utetemperaturen på viften ligger under bruksgrensene. Varmedrift: < - 20 °C. Varmtvannsdrift: < -20 °C. Kjøledrift: < 15 °C.                                                                                                    |
| S.260 Vifteenhet 2: Vifte<br>blokkert                  | Når vifteturtallet er 0 o/min, kobles varmepumpen ut i 15 minutter og startes deretter på nytt. Hvis viften etter fire resultatløse nystarter ikke starter opp, kobles varmepumpen ut og feilmeldingen <b>F.785</b> vises.                                                                                                    |
| S.272 Anleggskrets Restmate-<br>høydebegrensning aktiv | Restløftehøyden som ble stilt inn under konfigurasjonen, er nådd.                                                                                                    |
| S.273 Anleggskrets: turtemp, for lav                   | Den målte turtemperaturen i anleggskretsen ligger under bruksgrensene.                                                                                                    |
| S.275 Anleggskrets: gj.<br>Strømning for lav           | Anleggskretspumpe defekt. Alle forbrukere i varmeanlegget er lukket. Spesifikt minstevolumstrøm er underskredet. Kontroller om smussilene er tette. Kontroller stengeventilene og termostatventilene. Sikre en minimumsgjennomstrømning på 35 % av den nominelle volumstrømmen. Kontroller funksjonen til anleggskretspumpen.                                                                                                    |
| S.276 Anleggskrets: Sperre-<br>kontakt S20 åpen        | Kontakt S20 på hovedkretskort for varmepumpe åpen. Feil innstilling av maksimumstermostaten.<br>Turtemperaturføler (varmepumpe, gassvarmeapparat, systemføler) måler avvikende, lavere verdier.<br>Tilpass den maksimale turtemperaturen for direkte varmekrets via systemregulatoren (ta hensyn til<br>varmeapparatenes øvre utkoblingsgrense). Tilpass innstillingsverdien til maksimumstermostaten.<br>Kontroller følerverdiene |
| S.277 Anleggskrets pumpefeil                           | Når anleggskretspumpen er inaktiv, kobles varmepumpen ut i 10 minutter og startes deretter på nytt.<br>Hvis viften etter tre resultatløse nystarter ikke starter opp, kobles varmepumpen ut og feilmeldingen<br><b>F.788</b> vises.                                                                                                    |
| S.280 Vekselretterfeil:<br>kompressor                  | Kompressormotoren eller kablingen er defekt.                                                                                                    |
| S.281 Vekselretterfeil: nett-<br>spenning              | Det foreligger overspenning eller underspenning.                                                                                                    |
| S.282 Vekselretterfeil: over-<br>oppheting             | Når kjølingen av frekvensomformeren ikke er tilstrekkelig, kobles varmepumpen ut i en time og startes deretter på nytt. Hvis kjølingen etter tre resultatløse nystarter ikke er tilstrekkelig, kobles varmepumpen ut og feilmeldingen <b>F.819</b> vises.                                                                                                    |
| S.283 Avisingstid for lang                             | Når avrimingen varer lengre enn 15 minutter, startes varmepumpen på nytt. Hvis tiden for avrimingen etter tre resultatløse nystarter ikke er tilstrekkelig, kobles varmepumpen ut og feilmeldingen <b>F.741</b> vises. ► Kontroller om det er nok tilgjengelig varmeenergi fra anleggskretsen.                                                                                                    |
| S.284 Tilførselstemperatur<br>avising for lav          | Når turtemperaturen ligger under 5 °C, starter varmepumpen på nytt. Hvis turtemperaturen etter tre resultatløse nystarter ikke er tilstrekkelig, kobles varmepumpen ut og feilmeldingen <b>F.741</b> vises. ► Kontroller om det er nok tilgjengelig varmeenergi fra anleggskretsen.                                                                                                    |
| S.285 Temp. kompressorutløp<br>for lav                 | Kompressorutløpstemperatur for lav                                                                                                    |

| Statuscode                                         | Betydning                                                                                                    |
|----------------------------------------------------|----------------------------------------------------------------------------------------------------|
| S.286 Varmgasstemperatur<br>bryter åpen            | Når varmgasstemperaturen ligger over 119 °C +5K, kobles varmepumpen ut i en time og startes der-<br>etter på nytt. Hvis varmgasstemperaturen etter tre resultatløse nystarter ikke er sunket, kobles varme-<br>pumpen ut og feilmeldingen <b>F.823</b> vises.   |
| S.287 Vifte 1: vind                                | Viften roterer før start med et turtall på 50 o/min eller mer. Årsaken kan være kraftig utendørs vind.                                                                                                    |
| S.288 Vifte 2: vind                                | Viften roterer før start med et turtall på 50 o/min eller mer. Årsaken kan være kraftig utendørs vind.                                                                                                    |
| S.289 Strømbegrensning aktiv                       | Strømopptaket for utedelen er redusert, turtallet på kompressoren blir redusert. Driftsstrømmen for kompressoren overskrider grenseverdien som ble stilt inn under konfigurasjonen. (For 3 kW-, 5 kW-, 7 kW-enheter: < 16 A; for 10 kW-, 12 kW-enheter: < 25 A) |
| S.290 Innkoblingsforsinkelse aktiv                 | Innkoblingsforsinkelsen til kompressoren er aktiv.                                                                                                    |
| S.302 Høytrykksbryter åpen                         | Når trykket i kjølemiddelkretsen overskrider bruksgrensene, kobles varmepumpen ut i 15 minutter og startes deretter på nytt. Hvis trykket fortsatt er for høyt etter fire mislykkede forsøk på å starte produktet på nytt, vises feilmeldingen <b>F.731</b> .   |
| S.303 Kompressorutgangs-<br>temp. for høy          | Driftsmarkeringsfeltet ble forlatt. Varmepumpen startes på nytt.                                                                                                    |
| S.304 Fordampningstemp. for lav                    | Driftsmarkeringsfeltet ble forlatt. Varmepumpen startes på nytt.                                                                                                    |
| S.305 Kondensatortemperatur<br>for lav             | Driftsmarkeringsfeltet ble forlatt. Varmepumpen startes på nytt.                                                                                                    |
| S.306 Fordampnings-<br>temperatur for høy          | Driftsmarkeringsfeltet ble forlatt. Varmepumpen startes på nytt.                                                                                                    |
| S.308 Kondensatortemp. for<br>høy                  | Driftsmarkeringsfeltet ble forlatt. Varmepumpen startes på nytt.                                                                                                    |
| S.312 Anleggskrets: Retur-<br>temperatur for lav   | Returtemperaturen i anleggskretsen er for lav for kompressorstart. Oppvarming: returtemperatur < 5 °C. Kjøling: returtemperatur < 10 °C. Kjøling: Kontroller at fireveisomkoblingsventilen fungerer som den skal.                                               |
| S.314 Anleggskrets: Retur-<br>temperatur for høy   | Returtemperaturen i anleggskretsen er for høy for kompressorstart. Oppvarming: returtemperatur > 56 °C. Kjøling: returtemperatur > 35 °C. Kjøling: Kontroller at fireveisomkoblingsventilen fungerer som den skal. Kontroller sensorene.                        |
| S.516 Avising aktiv                                | Varmepumpen aviser varmeveksleren til utedelen. Varmedriften er avbrutt. Den maksimale avisings-<br>tiden er 16 minutter.                                                                                                    |
| S.575 Omformer: intern feil                        | Det foreligger en feil i elektronikken til vekselretterkortet til utedelen. Hvis den forekommer tre ganger, vises feilmeldingen F.752.                                                                                                    |
| S.581 Forbindelsesfeil:<br>omformer ikke gjenkjent | Manglende kommunikasjon mellom omformeren og kretskortet til utedelen. Hvis problemet forekommer tre ganger, vises feilmeldingen F.753.                                                                                                    |
| S.590 Feil: 4-veisventil<br>posisjon ikke riktig   | Fireveisomkoblingsventilen beveger seg ikke entydig i posisjonen oppvarming eller kjøling.                                                                                                    |

## E Servicemeldinger

| Kode  | Betydning                                 | Årsak                                                                                                    | Utbedring                                                                                                    |
|-------|-------------------------------------------|----------------------------------------------------------------------------------------------------|----------------------------------------------------------------------------------------------------|
| M.32  | Anleggskrets: lavt trykk                  | <ul> <li>Trykktap i anleggskretsen på grunn<br/>av lekkasje eller luftpute</li> <li>Trykksensor for anleggskrets defekt</li> </ul> | <ul> <li>Kontroller anleggskretsen for<br/>lekkasje, fyll på oppvarmingsvann og<br/>luft ut</li> <li>Kontroller stikkontakt på kretskortet<br/>og på ledningssettet, kontroller ar<br/>trykksensoren fungerer som den<br/>skal, skift ev. ut trykksensoren</li> </ul> |
| M.201 | Følerfeil: Temp. tank                     | <ul> <li>Tanktemperatursensor defekt</li> </ul>                                                                                    | <ul> <li>Kontroller stikkontakt på kretskortet<br/>og på ledningssettet, kontroller ar<br/>sensoren fungerer som den skal,<br/>skift ev. ut trykksensoren</li> </ul>                                                                                                  |
| M.202 | Følerfeil: Temp. system                   | <ul> <li>Systemtemperatursensor defekt</li> </ul>                                                                                  | <ul> <li>Kontroller stikkontakt på kretskortet<br/>og på ledningssettet, kontroller ar<br/>sensoren fungerer som den skal,<br/>skift ev. ut trykksensoren</li> </ul>                                                                                                  |
| M.203 | Forbindelsesfeil: Display ikke<br>gjenkj. | <ul> <li>Display defekt</li> <li>Display ikke tilkoblet</li> </ul>                                                                 | <ul> <li>Kontroller pluggkontakten på krets-<br/>kortet og på ledningssettet</li> <li>Skift ev. ut displayet</li> </ul>                                                                                                    |

### F Feilkoder

| Kode  | Betydning                         | Årsak                                                                                                    | Utbedring                                                                                                    |
|-------|-----------------------------------|----------------------------------------------------------------------------------------------------|----------------------------------------------------------------------------------------------------|
| F.022 | Anleggstrykk for lavt             | <ul> <li>Trykktap i anleggskretsen på grunn<br/>av lekkasje eller luftpute</li> <li>Trykksensor for anleggskrets defekt</li> </ul>                                                                      | <ul> <li>Kontroller anleggskretsen for<br/>lekkasje</li> <li>Fyll på vann, luft ut</li> <li>Kontroller pluggkontakten på krets-<br/>kortet og på ledningssettet</li> <li>Kontroller at trykksensoren fungerer<br/>som den skal</li> </ul>                                                                                              |
| F.042 | Feil: Kodingsmotstand             | <ul> <li>Kodingsmotstand skadet eller ikke<br/>angitt</li> </ul>                                                                                                    | <ul> <li>Skift ut trykksensoren</li> <li>Kontroller at kodingsmotstanden<br/>sitter riktig, eller skift den eventuelt<br/>ut</li> </ul>                                                                                                    |
| F.073 | Følerfeil: Anleggskretstrykk      | <ul> <li>Føler ikke tilkoblet eller følerinngang<br/>kortsluttet</li> </ul>                                                                                                    | <ul> <li>Kontroller føleren, og skift den ut om<br/>nødvendig</li> <li>Skift ut ledningssettet</li> </ul>                                                                                                    |
| F.094 | Feil: Vortex                      | <ul> <li>Volumstrømføler ikke tilkoblet eller<br/>følerinngang kortsluttet</li> </ul>                                                                                                    | <ul> <li>Kontroller føleren, og skift den ut om<br/>nødvendig</li> <li>Skift ut ledningssettet</li> </ul>                                                                                                    |
| F.103 | Feil: identifikasjonsfeil         | <ul> <li>Feil regulatorkretskort installert på<br/>utedelen</li> </ul>                                                                                                    | <ul> <li>Installer riktig kretskort</li> </ul>                                                                                                    |
| F.514 | Følerfeil: temp. kompressorinntak | <ul> <li>Føler ikke tilkoblet eller følerinngang<br/>kortsluttet</li> </ul>                                                                                                    | <ul> <li>Kontroller føleren, og skift den ut om<br/>nødvendig</li> <li>Skift ut ledningssettet</li> </ul>                                                                                                    |
| F.517 | Følerfeil: temp. kompressorutløp  | <ul> <li>Føler ikke tilkoblet eller følerinngang<br/>kortsluttet</li> </ul>                                                                                                    | <ul> <li>Kontroller føleren, og skift den ut om<br/>nødvendig</li> <li>Skift ut ledningssettet</li> </ul>                                                                                                    |
| F.519 | Følerfeil: anleggskretsretur      | <ul> <li>Føler ikke tilkoblet eller følerinngang<br/>kortsluttet</li> </ul>                                                                                                    | <ul> <li>Kontroller føleren, og skift den ut om<br/>nødvendig</li> <li>Skift ut ledningssettet</li> </ul>                                                                                                    |
| F.520 | Følerfeil: anleggskretstilf.      | <ul> <li>Føler ikke tilkoblet eller følerinngang<br/>kortsluttet</li> </ul>                                                                                                    | <ul> <li>Kontroller føleren, og skift den ut om<br/>nødvendig</li> <li>Skift ut ledningssettet</li> </ul>                                                                                                    |
| F.526 | Følerfeil: temp. EEV utløp        | <ul> <li>Føler ikke tilkoblet eller følerinngang<br/>kortsluttet</li> </ul>                                                                                                    | <ul> <li>Kontroller føleren, og skift den ut om<br/>nødvendig</li> <li>Skift ut ledningssettet</li> </ul>                                                                                                    |
| F.546 | Følerfeil: høytrykk               | <ul> <li>Føler ikke tilkoblet eller følerinngang<br/>kortsluttet</li> </ul>                                                                                                    | <ul> <li>Kontroller føleren (f.eks. hjelp<br/>av montør), og skift den ut om<br/>nødvendig</li> <li>Skift ut ledningssettet</li> </ul>                                                                                                    |
| F.582 | EEV-feil                          | <ul> <li>EEV ikke riktig tilkoblet eller<br/>ledningsbrudd til spolen</li> </ul>                                                                                                    | <ul> <li>Kontroller pluggforbindelsene, og<br/>skift ut spolen til EEV</li> </ul>                                                                                                    |
| F.585 | Følerfeil: temp. kondensatorutløp | <ul> <li>Føler ikke tilkoblet eller følerinngang<br/>kortsluttet</li> </ul>                                                                                                    | <ul> <li>Kontroller føleren, og skift den ut om<br/>nødvendig</li> <li>Skift ut ledningssettet</li> </ul>                                                                                                    |
| F.703 | Følerfeil: lavtrykk               | <ul> <li>Føler ikke tilkoblet eller følerinngang<br/>kortsluttet</li> </ul>                                                                                                    | <ul> <li>Kontroller føleren (f.eks. hjelp<br/>av montør), og skift den ut om<br/>nødvendig</li> <li>Skift ut ledningssettet</li> </ul>                                                                                                    |
| F.718 | Vifteenhet 1 Vifte blokkert       | <ul> <li>Manglende bekreftelsessignal om at<br/>viften roterer</li> </ul>                                                                                                    | <ul> <li>Kontroller luftpassasjen, og fjern<br/>eventuell blokkering</li> </ul>                                                                                                    |
| F.729 | Temp. kompressorutløp for lav     | <ul> <li>Kompressorutgangstemperatur under<br/>0 °C i mer enn 10 minutter eller<br/>kompressorutgangstemperatur under<br/>-10 °C selv om varmepumpen er<br/>innenfor driftskarakteristikken.</li> </ul> | <ul> <li>Kontroller høytrykksføleren</li> <li>Kontroller at EEV fungerer</li> <li>Kontroller temperaturføleren til<br/>kondensatorutløpet (underkjøling)</li> <li>Kontroller om 4-veisomkoblings-<br/>ventilen eventuelt befinner seg i en<br/>mellomstilling</li> <li>Kontroller om det er fylt på for mye<br/>kjølemiddel</li> </ul> |

| Kode  | Betydning                             | Årsak                                                                                                    | Utbedring                                                                                                    |
|-------|---------------------------------------|----------------------------------------------------------------------------------------------------|----------------------------------------------------------------------------------------------------|
| F.731 | Høytrykksbryter åpen                  | <ul> <li>For høyt kjølemiddeltrykk. Den<br/>integrerte høytrykksbryteren i ute-<br/>delen har blitt utløst ved 41,5 bar (g)<br/>eller 42,5 bar (abs)</li> <li>Det avgis ikke tilstrekkelig energi via<br/>kondensatoren</li> </ul>                                            | <ul> <li>Lufte ut anleggskretsen</li> <li>For liten volumstrøm på grunn av<br/>lukking av enkeltromregulatorer ved<br/>gulvvarme</li> <li>Kontroller om de monterte<br/>smussilene er tette</li> <li>For liten kjølemiddelgjennom-<br/>strømning (f.eks. elektronisk<br/>ekspansjonsventil defekt, fireveis-<br/>ventil blokkert mekanisk, filter<br/>tilstoppet). Kontakt kundeservice.</li> <li>Kjøledrift: Kontroller om vifteenheten<br/>er skitten</li> <li>Kontroller høytrykksbryteren og<br/>høytrykkssensoren</li> <li>Nullstill høytrykksbryteren, og foreta<br/>en manuell nullstilling på produktet.</li> </ul> |
| F.732 | Kompressorutløpstemperatur for<br>høy | <ul> <li>Kompressorens utløpstemperatur er over<br/>110 °C:</li> <li>Bruksgrensene er overskredet</li> <li>EEV fungerer ikke, eller åpner ikke<br/>riktig</li> <li>For liten kjølemiddelmengde<br/>(hyppig tining på grunn av svært lav<br/>fordampingstemperatur)</li> </ul> | <ul> <li>Kontroller kompressorinntaksføleren<br/>og -utløpsføleren</li> <li>Kontroller temperaturføleren til<br/>kondensatorutløpet (TT135)</li> <li>Kontroller EEV (Beveger EEV seg til<br/>endestopp? Bruk sensor-/aktuator-<br/>test)</li> <li>Kontroller kjølemiddelmengden (se<br/>Tekniske data)</li> <li>Foreta en tetthetskontroll</li> <li>Kontroller om serviceventilene på<br/>utedelen er åpne.</li> </ul>                                                                                                    |
| F.733 | Fordampningstemperatur for lav        | <ul> <li>For liten luftvolumstrøm gjennom<br/>varmeveksleren til utedelen (varme-<br/>drift) fører til for lite energiutbytte<br/>i miljøkretsen (varmedrift) eller<br/>anleggskretsen (kjøledrift)</li> <li>For liten kjølemiddelmengde</li> </ul>                           | <ul> <li>Hvis det er termostatventiler i<br/>anleggskretsen, må det undersøkes<br/>om disse er egnet for kjøledrift<br/>(volumstrøm under kjøledrift)</li> <li>Kontroller om vifteenheten er skitten</li> <li>Kontroller EEV (Beveger EEV seg til<br/>endestopp? Bruk sensor-/aktuator-<br/>test)</li> <li>Kontroller kompressorinntaksføleren</li> <li>Kontroller kjølemiddelmengden</li> </ul>                                                                                                    |
| F.734 | Kondensatortemperatur for lav         | <ul> <li>For lav temperatur i varmekretsen,<br/>utenfor driftskarakteristikken</li> <li>For liten kjølemiddelmengde</li> </ul>                                                                                                    | <ul> <li>Kontroller EEV (Beveger EEV seg til<br/>endestopp? Bruk sensor-/aktuator-<br/>test)</li> <li>Kontroller kompressorinntaksføleren</li> <li>Kontroller kjølemiddelfyllemengden<br/>(se Tekniske data)</li> <li>Kontroller om 4-veisomkoblings-<br/>ventilen er i en mellomstilling og ikke<br/>kobler om riktig</li> <li>Kontroller høytrykksføleren</li> <li>Kontroller trykksensoren i varme-<br/>kretsen</li> </ul>                                                                                                    |
| F.735 | Fordampningstemp. for høy             | <ul> <li>For høy temperatur i miljøkretsen<br/>(varmedrift) eller anleggskretsen<br/>(kjøledrift) for kompressordrift</li> <li>Det mates for mye ekstern varme<br/>til miljøkretsen på grunn av for høy<br/>viftehastighet</li> </ul>                                         | <ul> <li>Kontroller systemtemperaturene</li> <li>Kontroller om det er fylt på for mye<br/>kjølemiddel</li> <li>Kontroller EEV (Beveger EEV seg til<br/>endestopp? Bruk sensor-/aktuator-<br/>test)</li> <li>Kontroller sensoren for fordampings-<br/>temperatur (avhengig av stillingen til<br/>4-veisomkoblingsventilen)</li> <li>Kontroller volumstrømmen ved kjøle-<br/>drift</li> <li>Kontroller luftvolumstrømmen ved<br/>varmedrift</li> </ul>                                                                                                    |

| Kode  | Betydning                                  | Årsak                                                                                                    | Utbedring                                                                                                    |
|-------|--------------------------------------------|----------------------------------------------------------------------------------------------------|----------------------------------------------------------------------------------------------------|
| F.737 | Kondensatortemperatur for høy              | <ul> <li>For høy temperatur i miljøkretsen<br/>(kjøledrift) eller anleggskretsen<br/>(varmedrift) for kompressordrift</li> <li>Forsyning av ekstern varme i<br/>anleggskretsen</li> <li>Kjølemiddelkrets overfylt</li> <li>For liten gjennomstrømning i<br/>anleggskretsen</li> </ul> | <ul> <li>Reduser eller hindre tilførsel av<br/>ekstern varme</li> <li>Kontroller tilleggsvarmeren<br/>(varmer til tross for Av i sensor-<br/>/aktuatortesten?)</li> <li>Kontroller EEV (Beveger EEV seg til<br/>endestopp? Bruk sensor-/aktuator-<br/>test)</li> <li>Kontroller kompressorutløps-<br/>føleren, temperaturføleren til<br/>kondensatorutløpet (TT135) og<br/>høytrykkssensoren</li> <li>Kontroller om det er fylt på for mye<br/>kjølemiddel</li> <li>Kontroller om serviceventilene på<br/>utedelen er åpne.</li> <li>Kontroller luftvolumstrømmen ved<br/>kjøledrift med hensyn til tilstrekkelig<br/>gjennomstrømning</li> <li>Kontroller varmepumpen</li> <li>Kontroller gjennomstrømningen i<br/>anleggskretsen</li> </ul> |
| F.741 | Anleggskrets: returtemperatur for<br>lav   | <ul> <li>Returtemperaturen synker under<br/>13 °C under avisingen</li> </ul>                                                                                                    | <ul> <li>Sikre minste anleggsvolum,<br/>eventuelt med installasjon av en<br/>returtank i serie</li> <li>Feilmeldingen vises til retur-<br/>temperaturen kommer over 20 °C.</li> <li>Aktiver elektrisk tilleggsvarmer i<br/>kontrollpanelet til produktet og i<br/>systemregulatoren for å øke retur-<br/>temperaturen. Kompressoren er<br/>sperret under feilmeldingen.</li> </ul>                                                                                                    |
| F.752 | Feil: omformer                             | <ul> <li>intern elektronikkfeil på vekselretter-<br/>kretskortet</li> <li>Nettspenning utenfor 70 V – 282 V</li> </ul>                                                                                                    | <ul> <li>Kontroller at alle nettilkoblings-<br/>ledninger og kompressortilkoblings-<br/>ledninger er intakte</li> <li>Pluggene må låses med et tydelig<br/>klikk.</li> <li>Kontrollere kabler</li> <li>Kontroller nettspenningen</li> <li>Nettspenningen må ligge mellom</li> <li>195 V og 253 V.</li> <li>Kontroller fasene</li> <li>Skift eventuelt ut vekselretteren</li> </ul>                                                                                                    |
| F.753 | Forbindelsesfeil: omf. ikke gjen-<br>kjent | <ul> <li>Manglende kommunikasjon mellom<br/>omformeren og regulatorkretskortet<br/>til utedelen</li> </ul>                                                                                                    | <ul> <li>Kontroller at ledningssettet og plugg-<br/>forbindelsene er intakte og sitter godt<br/>fast, og skift ut om nødvendig</li> <li>Kontroller omformer via aktivering av<br/>kompressorens sikkerhetsrelé</li> <li>Les av tilordnede parametere for<br/>omformeren, og kontroller om verdier<br/>vises</li> </ul>                                                                                                    |
| F.755 | Feil: 4-veisventil posisjon ikke<br>riktig | <ul> <li>Feil posisjon for den 4-veis<br/>omkoblingsventilen. Hvis tur-<br/>temperaturen er lavere enn retur-<br/>temperaturen i anleggskretsen under<br/>varmedrift.</li> <li>Temperaturføler i EEV-miljøkrets<br/>avgir feil temperatur.</li> </ul>                                 | <ul> <li>Kontroller 4-veisomkoblingsventilen<br/>(Kan en omkobling høres? Bruk<br/>sensor-/aktuatortest)</li> <li>Kontroller at spolen sitter riktig på<br/>fireveisventilen</li> <li>Kontroller ledningssettet og plugg-<br/>forbindelsene</li> <li>Kontroller temperaturføleren i EEV-<br/>miljøkretsen</li> </ul>                                                                                                    |
| F.774 | Følerfeil: temp. luftinntak                | <ul> <li>Føler ikke tilkoblet eller følerinngang<br/>kortsluttet</li> </ul>                                                                                                    | <ul> <li>Kontroller føleren, og skift den ut om<br/>nødvendig</li> <li>Skift ut ledningssettet</li> </ul>                                                                                                    |
| F.785 | Vifteenhet 2 Vifte blokkert                | <ul> <li>Manglende bekreftelsessignal om at<br/>viften roterer</li> </ul>                                                                                                    | <ul> <li>Kontroller luftpassasjen, og fjern<br/>eventuell blokkering</li> </ul>                                                                                                    |

| Kode   | Betydning                                | Årsak                                                                                                    | Utbedring                                                                                                    |
|--------|------------------------------------------|----------------------------------------------------------------------------------------------------|----------------------------------------------------------------------------------------------------|
| F.788  | Anleggskrets: pumpefeil                  | <ul> <li>Elektronikken til høyeffektpumpen<br/>har registrert en feil (f.eks. tørr-<br/>kjøring, blokkering, overspenning,<br/>underspenning), og koblet ut med<br/>låsing.</li> </ul>                                                                                                    | <ul> <li>Koble varmepumpen fra strøm i<br/>minst 30 sek</li> <li>Kontroller pluggkontakten på krets-<br/>kortet</li> <li>Kontroller pumpefunksjonen</li> <li>Lufte ut anleggskretsen</li> <li>Kontroller om de monterte<br/>smussilene er tette</li> </ul>  |
| F.817  | Vekselretterfeil: kompressor             | <ul> <li>Defekt i kompressoren (f.eks. kort-<br/>slutning)</li> <li>Defekt i omformeren</li> <li>Tilkoblingskabel til kompressor<br/>defekt eller løs</li> </ul>                                                                                                    | <ul> <li>Mål viklingsmotstanden i<br/>kompressoren</li> <li>Mål omformerutgangen mellom de<br/>tre fasene, (skal være &gt; 1 kΩ)</li> <li>Kontroller ledningssettet og plugg-<br/>forbindelsene</li> </ul>                                                  |
| F.818  | Vekselretterfeil: nettspenning           | <ul> <li>Feil nettspenning for drift av veksel-<br/>retteren</li> <li>Utkobling fra energileverandørens<br/>side</li> </ul>                                                                                                    | <ul> <li>Mål nettspenningen, og korriger<br/>eventuelt</li> <li>Nettspenningen må ligge mellom<br/>195 V og 253 V.</li> </ul>                                                                                                    |
| F.819  | Vekselretterfeil: overoppheting          | <ul> <li>Intern overoppheting av veksel-<br/>retteren</li> </ul>                                                                                                    | <ul> <li>Avkjøl vekselretteren, og start<br/>produktet på nytt</li> <li>Kontroller omformerens luftpassasje</li> <li>Kontroller at viften fungerer</li> <li>Den maksimale omgivelses-<br/>temperaturen for utedelen på 46 °C<br/>er overskredet.</li> </ul> |
| F.820  | Tilkoblingsfeil: pumpe anleggs-<br>krets | <ul> <li>Pumpen sender ikke noe signal<br/>tilbake til varmepumpen</li> </ul>                                                                                                    | <ul> <li>Kontroller om ledningen til pumpen<br/>er defekt, og skift den eventuelt ut</li> <li>Skift ut pumpen</li> </ul>                                                                                                    |
| F.823  | Varmgasstemperatur bryter åpen           | <ul> <li>Varmgasstermostaten kobler ut<br/>varmepumpen når temperaturen i<br/>kjølemiddelkretsen er for høy. Etter<br/>en ventetid utløses et nytt start-<br/>forsøk for varmepumpen. Etter<br/>tre mislykkede startforsøk etter<br/>hverandre vises en feilmelding.</li> <li>Temperatur kjølemiddelkrets maks.:<br/>110 °C</li> <li>Ventetid: 5 min (etter første tilfelle)</li> <li>Ventetid: 30 min (etter det andre og<br/>alle de påfølgende tilfellene)</li> <li>Tilbakestilling av feiltelleren når<br/>begge betingelsene foreligger:         <ul> <li>Varmebehov uten utkobling før<br/>tiden</li> <li>60 min drift uten avbrudd</li> </ul> </li> </ul> | <ul> <li>Kontroller EEV</li> <li>Skift eventuelt smussilene i kulde-<br/>kretsen</li> </ul>                                                                                                    |
| F.825  | Følerfeil: temp. kondensatorinntak       | <ul> <li>Temperaturføler kjølemiddelkrets<br/>(dampform) ikke tilkoblet eller<br/>sensorinngang kortsluttet</li> </ul>                                                                                                    | <ul> <li>Kontroller føleren og kabelen, og<br/>skift ut om nødvendig</li> </ul>                                                                                                    |
| F.1117 | Kompressor: Faseutfall                   | <ul> <li>Sikring defekt</li> <li>Feil på elektriske koblinger</li> <li>For lav nettspenning</li> <li>Spenningsforsyning<br/>kompressor/lavtariff ikke tilkoblet</li> <li>Energileverandørsperre i mer enn tre<br/>timer</li> </ul>                                                                                                    | <ul> <li>Kontroller sikringen</li> <li>Kontrollere elektriske tilkoblinger</li> <li>Kontroller spenningen på<br/>den elektriske tilkoblingen til<br/>varmepumpen</li> <li>Forkort energileverandørsperren til<br/>under tre timer</li> </ul>                |
| F.9998 | Tilkoblingsfeil: Varmepumpe              | <ul> <li>EBus-ledning ikke tilkoblet, eller feil<br/>tilkoblet</li> <li>Ingen strømforsyning til utedelen</li> </ul>                                                                                                    | <ul> <li>Kontroller forbindelsesledningene<br/>mellom kretskortet for nettilkobling<br/>og regulatorkretskortet ved inne- og<br/>utedel</li> </ul>                                                                                                    |

## G Parametere for interne temperaturfølere, hydraulikkrets

Sensorer: TT620 TT650

| Temperatur (°C) | Motstand (ohm) |
|-----------------|----------------|
| 0               | 33400          |
| 5               | 25902          |
| 10              | 20247          |
| 15              | 15950          |
| 20              | 12657          |
| 25              | 10115          |
| 30              | 8138           |
| 35              | 6589           |
| 40              | 5367           |
| 45              | 4398           |
| 50              | 3624           |
| 55              | 3002           |
| 60              | 2500           |
| 65              | 2092           |
| 70              | 1759           |
| 75              | 1486           |
| 80              | 1260           |
| 85              | 1074           |
| 90              | 918            |
| 95              | 788            |
| 100             | 680            |
| 105             | 588            |
| 110             | 510            |

## H Parametere for utetemperatursensor VRC DCF

| Temperatur (°C) | Motstand (ohm) |
|-----------------|----------------|
| -25             | 2167           |
| -20             | 2067           |
| -15             | 1976           |
| -10             | 1862           |
| -5              | 1745           |
| 0               | 1619           |
| 5               | 1494           |
| 10              | 1387           |
| 15              | 1246           |
| 20              | 1128           |
| 25              | 1020           |
| 30              | 920            |
| 35              | 831            |
| 40              | 740            |

## I Tekniske data

|                                                                                    | VWZ AI VWL X/2 A |
|------------------------------------------------------------------------------------|------------------|
| Driftsspenning U <sub>max</sub>                                                    | 230 V            |
| Strømforbruk                                                                       | ≤ 2 V·A          |
| Kontaktbelastning for utgangs-<br>releet                                           | ≤ 2 A            |
| Strøm til sammen                                                                   | ≤ 4 A            |
| Driftsspenningsføler                                                               | 3,3 V            |
| Tverrsnitt eBus-ledning<br>(lavspenning)                                           | ≥ 0,75 mm²       |
| Tverrsnitt følerledning<br>(lavspenning)                                           | ≥ 0,75 mm²       |
| Tverrsnitt tilkoblingsledning 230 V<br>(pumpe- eller blandertilkoblings-<br>kabel) | ≥ 1,5 mm²        |
| Beskyttelsesgrad                                                                   | IP 20            |
| Beskyttelsesklasse                                                                 | II               |
| Maksimal omgivelsestemperatur                                                      | 40 °C            |
| Høyde                                                                              | 174 mm           |
| Bredde                                                                             | 272 mm           |
| Dybde                                                                              | 52 mm            |

## Stikkordregister

| Α                                    |
|--------------------------------------|
| Aktuatorer, kontrollere              |
| Aktuatortest                         |
| Apparatkonfigurasjon, kontrollere    |
| Betjeningsprinsipp                   |
| CE-merking 16                        |
| E                                    |
| Elektrisitet                         |
| Emballasje, kassere                  |
| F                                    |
| Fabrikkinnstillinger, gjenopprette22 |
| Feilkoder                            |
| Feilminne                            |
| Feilsymbol                           |
| Forskrifter                          |
| Frostbeskyttelsesfunksjon            |
| Funksjonsmeny                        |
| Fyllingstrykk, vise                  |
| Følertest                            |
| Gulvtørking, funksjon                |
| Н                                    |
| Hente frem, kodenivå                 |
| Installasjonsveiviser                |
| Installatør                          |
| Installatørnivå, hente frem20        |
| К                                    |
| Kabling                              |
| Kassering av emballasje22            |
| Kassering, produkt                   |
| Kassering, tilbehør                  |
| Kodenivå, hente frem20               |
| Komfortsikringsdrift                 |
| Komponenttest                        |
| Kontrollere, servicemelding          |
| Kontrollere, vedlikeholdsmelding     |
| Kontrollprogrammer                   |
| Kvalifikasjoner                      |
| L<br>Ledninger                       |
| Kray 18                              |
| Live Monitor vise 21                 |
| P                                    |
| Parametere tilbakestille 22          |
| Produkt, kassere                     |
| S                                    |
| Selvtest                             |
| Servicemelding, kontrollere          |
| Servicepartner                       |
| Sikring mot vannmangel               |
| Sirkulasjonspumpe, koble til         |
| Slå på produktet 19                  |
| Slå på, produkt                      |
| Spenning                             |
| Statistikk, åpne                     |
| Statuskoder, vise                    |
|                                      |

| т                                      |    |
|----------------------------------------|----|
| Ta ut av drift                         |    |
| Testmeny                               | 21 |
| Tilbehør, kassere                      |    |
| Tiltenkt bruk                          | 13 |
| U                                      |    |
| Utkobling utført av energileverandøren |    |
| V                                      |    |
| Vedlikeholdsmelding, kontrollere       |    |
| Verktøy                                | 14 |
| Vise, Live Monitor                     | 21 |
| Vise, statuskoder                      | 21 |
| Å                                      |    |
| Åpne, installatørnivå                  |    |
| Åpne, statistikk                       |    |

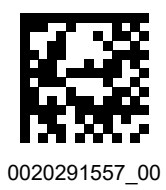

0020291557\_00 • 16.12.2019

#### Supplier

Vaillant Group Norge ASStøttumveien 71540 VestbyTelefon 64 959900Fax 64 959901info@vaillant.nowww.vaillant.no

 $\ensuremath{\mathbb{C}}$  These instructions, or parts thereof, are protected by copyright and may be reproduced or distributed only with the manufacturer's written consent.